# H3C Cloud 云学院

安装指导

新华三技术有限公司 http://www.h3c.com

资料版本: 5W109-20190305 产品版本: H3C Cloud\_Learning\_Space\_3.0(E0507H01)及以后版本 Copyright © 2016-2019 新华三技术有限公司及其许可者 版权所有,保留一切权利。

未经本公司书面许可,任何单位和个人不得擅自摘抄、复制本书内容的部分或全部,并不得以任何形式传播。

除新华三技术有限公司的商标外,本手册中出现的其它公司的商标、产品标识及商品名称,由各自权利人拥有。

由于产品版本升级或其他原因,本手册内容有可能变更。H3C 保留在没有任何通知或者提示的情况 下对本手册的内容进行修改的权利。本手册仅作为使用指导,H3C 尽全力在本手册中提供准确的信 息,但是 H3C 并不确保手册内容完全没有错误,本手册中的所有陈述、信息和建议也不构成任何 明示或暗示的担保。

## 前言

H3C Cloud 云学院安装指导各章节内容如下:

- 第1章概述。简要介绍 H3C Cloud 云学院及其组件。
- 第2章 安装任务简介。介绍 H3C Cloud 云学院的安装任务。
- 第3章 部署准备。介绍 H3C Cloud 云学院安装部署前的准备工作。
- 第4章 安装 H3C Cloud 云学院。介绍 H3C Cloud 云学院各个组件的安装步骤。
- **第5章 软件注册。**介绍 H3C Cloud 云学院注册 License 的过程。
- **第6章 附录。**介绍 H3C Cloud 云学院安装过程中的其他配置。 前言部分包含如下内容:
- 读者对象
- <u>本书约定</u>
- 资料意见反馈

## 读者对象

本手册主要适用于如下工程师:

- 网络规划人员
- 现场技术支持与维护人员
- 负责网络配置和维护的网络管理员

## 本书约定

#### 1. 命令行格式约定

| 格式            | 意义                               |
|---------------|----------------------------------|
| 粗体            | 命令行关键字(命令中保持不变、必须照输的部分)采用加粗字体表示。 |
| 斜体            | 命令行参数(命令中必须由实际值进行替代的部分)采用斜体表示。   |
| []            | 表示用"[]"括起来的部分在命令配置时是可选的。         |
| { x   y   }   | 表示从多个选项中仅选取一个。                   |
| [ x   y   ]   | 表示从多个选项中选取一个或者不选。                |
| { x   y   } * | 表示从多个选项中至少选取一个。                  |
| [ x   y   ] * | 表示从多个选项中选取一个、多个或者不选。             |
| &<1-n>        | 表示符号&前面的参数可以重复输入1~n次。            |
| #             | 由"#"号开始的行表示为注释行。                 |

## 2. 图形界面格式约定

| 格式 | 意义                                                      |
|----|---------------------------------------------------------|
| <> | 带尖括号"<>"表示按钮名,如"单击<确定>按钮"。                              |
| [] | 带方括号"[]"表示窗口名、菜单名和数据表,如"弹出[新建用户]窗口"。                    |
| /  | 多级菜单用"/"隔开。如[文件/新建/文件夹]多级菜单表示[文件]菜单下的[新建]子菜单下的[文件夹]菜单项。 |

## 3. 各类标志

本书还采用各种醒目标志来表示在操作过程中应该特别注意的地方,这些标志的意义如下:

| ▲ 警告              | 该标志后的注释需给予格外关注,不当的操作可能会对人身造成伤害。   |
|-------------------|-----------------------------------|
| 1 注意              | 提醒操作中应注意的事项,不当的操作可能会导致数据丢失或者设备损坏。 |
| ₩ 提示              | 为确保设备配置成功或者正常工作而需要特别关注的操作或信息。     |
| 🕑 说明              | 对操作内容的描述进行必要的补充和说明。               |
| <del>二</del> 9 窍门 | 配置、操作、或使用设备的技巧、小窍门。               |

## 4. 图标约定

本书使用的图标及其含义如下:

|                     | 该图标及其相关描述文字代表一般网络设备,如路由器、交换机、防火墙等。                   |
|---------------------|------------------------------------------------------|
| ROUTER              | 该图标及其相关描述文字代表一般意义下的路由器,以及其他运行了路由协议的设备。               |
|                     | 该图标及其相关描述文字代表二、三层以太网交换机,以及运行了二层协议的设备。                |
|                     | 该图标及其相关描述文字代表无线控制器、无线控制器业务板和有线无线一体化交换机的<br>无线控制引擎设备。 |
| ((*_*))             | 该图标及其相关描述文字代表无线接入点设备。                                |
| <b>T</b> • <b>)</b> | 该图标及其相关描述文字代表无线终结单元。                                 |
| (۲۰)                | 该图标及其相关描述文字代表无线终结者。                                  |
|                     | 该图标及其相关描述文字代表无线Mesh设备。                               |

|          | 该图标代表发散的无线射频信号。                                                       |
|----------|-----------------------------------------------------------------------|
|          | 该图标代表点到点的无线射频信号。                                                      |
|          | 该图标及其相关描述文字代表防火墙、UTM、多业务安全网关、负载均衡等安全设备。                               |
| Strethen | 该图标及其相关描述文字代表防火墙插卡、负载均衡插卡、NetStream插卡、SSL VPN插<br>卡、IPS插卡、ACG插卡等安全插卡。 |

#### 5. 示例约定

由于设备型号不同、配置不同、版本升级等原因,可能造成本手册中的内容与用户使用的设备显示 信息不一致。实际使用中请以设备显示的内容为准。

本手册中出现的端口编号仅作示例,并不代表设备上实际具有此编号的端口,实际使用中请以设备上存在的端口编号为准。

## 资料意见反馈

如果您在使用过程中发现产品资料的任何问题,可以通过以下方式反馈:

E-mail: info@h3c.com

感谢您的反馈,让我们做得更好!

| 1 概述                                                       |
|------------------------------------------------------------|
| 1.1 产品简介1-1                                                |
| 1.2 产品组件1-1                                                |
| 2 安装任务简介                                                   |
| 3 部署准备 3-1                                                 |
| 3.1 准备部署文件                                                 |
| <b>3.2</b> 云学院管理平台安装准备                                     |
| <b>3.2.1</b> 云学院管理平台服务器配置 ······· 3-1                      |
| 3.2.2 安装环境确认                                               |
| <b>3.3</b> 云学院教师机安装准备                                      |
| <b>3.3.1</b> 云学院教师机配置 ···································· |
| 3.3.2 安装环境确认                                               |
| <b>3.4</b> 云学院学生机安装准备                                      |
| 3.4.1 云学院学生机配置·······3-3                                   |
| 3.4.2 安装环境确认                                               |
| 4 安装 H3C Cloud 云学院                                         |
| 4.1 安装云学院管理平台4-1                                           |
| 4.1.1 安装方法                                                 |
| 4.1.2 访问方法                                                 |
| 4.1.3 升级方法                                                 |
| 4.1.4 卸载方法                                                 |
| 4.2 安装教师机客户端                                               |
| 4.2.1 安装方法                                                 |
| 4.2.2 访问方法                                                 |
| 4.2.3 升级方法                                                 |
| 4.2.4 卸载方法                                                 |
| <b>4.3</b> 安装学生机客户端                                        |
| 4.3.1 安装方法                                                 |
| 4.3.2 访问方法                                                 |
| 4.3.3 升级方法                                                 |
| 4.3.4 卸载方法                                                 |
| 4.3.5 定制客户端                                                |
| 4.4 极域教学软件安装 4-29                                          |

| 4.4.1 教师端安装                                        |
|----------------------------------------------------|
| 4.4.2 学生端安装                                        |
| 5 软件注册                                             |
| 5.1 License 简介                                     |
| 5.2 获取主机信息文件 5-1                                   |
| 5.3 获取 License 文件 ······ 5-3                       |
| 5.3.1 License 首次激活申请 5-3                           |
| 5.3.2 License 扩容激活申请                               |
| 5.4 激活 license                                     |
| 5.5 HA 环境 License 注册                               |
| 5.5.1 获取主机文件 5-4                                   |
| 5.5.2 申请 License 文件                                |
| 5.5.3 注册 License                                   |
| 6 附录                                               |
| 6.1 HostAgent 安装方法                                 |
| 6.1.1 批量安装 HostAgent 6-1                           |
| 6.1.2 为单独的 CVK 主机安装 HostAgent ······ 6-1           |
| 6.1.3 HostAgent 服务管理6-4                            |
| 6.2 云学院管理平台高可用 HA 配置(选配) 6-5                       |
| 6.2.1 设置主服务器高可用6-5                                 |
| 6.2.2 设置备服务器高可用 6-6                                |
| 6.2.3 修改虛 IP 地址                                    |
| 6.2.4 验证 HA 配置 ··································· |
| 6.2.5 常见问题                                         |
| 6.3 云学院管理平台数据库备份还原 6-11                            |
| 6.3.1 数据库备份                                        |
| 6.3.2 数据库还原 6-11                                   |

# 1 概述

## 1.1 产品简介

H3C 通过对教育行业的深入调研,针对计算机教室的教学需求,结合云计算技术研发了新一代计算 机教学解决方案——H3C Cloud Learning Space(以下简称: "H3C Cloud 云学院"或"云学院")。 云学院利用服务器虚拟化和桌面虚拟化技术,将学生的桌面环境以虚拟机的形式托管到云主机中的 主机上。云主机中多台物理主机的计算资源集合组成的资源池,按需向教室提供性能超越普通 PC 的虚拟机,这些虚拟机通过网络交付给学生机(瘦终端或普通 PC),学生便可体验生动的云桌面环 境。

## 1.2 产品组件

云学院解决方案主要由以下组件构成:

• 云学院管理平台

管理员使用软件,部署在虚拟机或物理服务器上。管理员可通过管理平台定制课程镜像,课程 可选用不同的镜像文件,不同的镜像文件可以使用不同的操作系统,并安装不同的应用程序, 以满足多样化的教学需求。将课程镜像同步克隆到每个业务主机上,启动上课后,从课程镜像 快速链接克隆出满足课程需求的教学桌面。所创建的教学桌面与镜像桌面完全相同,从而保证 每位学生获得相同的桌面环境。

- 云学院教师管理端软件
   教师使用软件,安装在教师机上。教师通过教师管理端可以进行上下课、学生客户端管理以及 打开教学管理软件等操作。
   为了便于教师操作,教师管理端支持常用操作一键完成,如一键上下课、一键开关机等。
- 云学院学生客户端软件
   学生使用软件,安装在学生机上。学生通过学生客户端登录即可使用课程桌面。上课时,学生
   机会强制进入教师指定的课程桌面;下课后,在教师允许自由上课的情况下,学生可以自由选择课程并进入相应桌面学习。

各组件在云学院解决方案中的关系如<u>图 1-1</u>所示。

#### 图1-1 云学院解决方案组件关系图

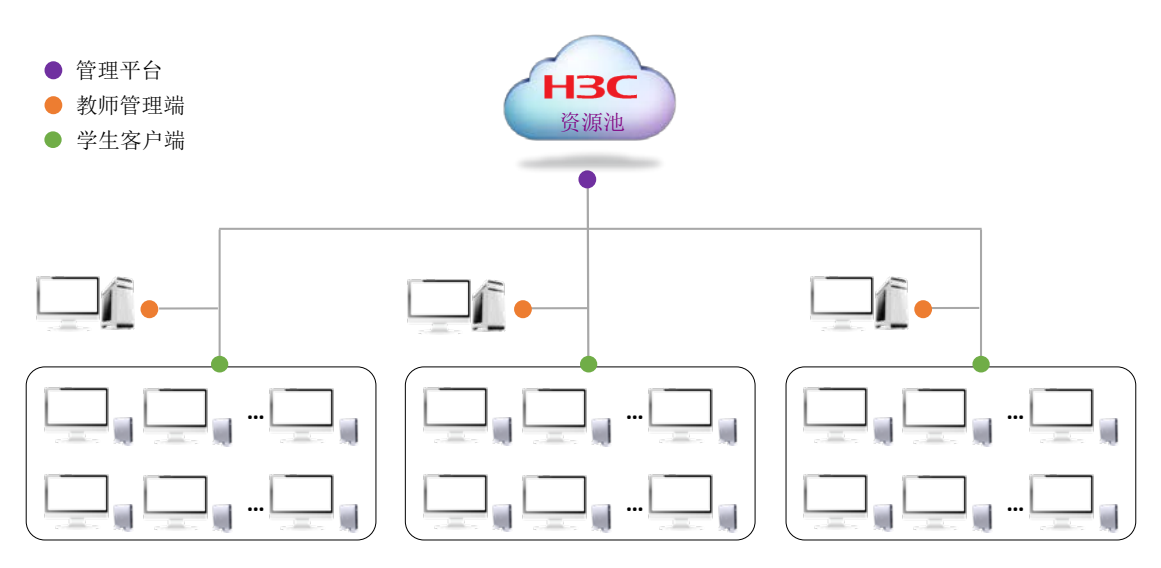

#### 1. 云学院解决方案的基本工作流程如下:

- (1) 管理员在管理平台基本配置:连接数据中心资源(目前为 CAS),创建教室、班级和用户(教师用户和学生用户)等基本信息。
- (2) 管理员在管理平台上增加课程镜像并绑定教室,为课程镜像安装操作系统和应用软件且进行必要配置后,将课程镜像同步克隆至其他业务主机。
- (3) 任课教师在教师管理端课程列表中选择指定课程,单击<上课>按钮,系统自动根据课程镜像 快速链接克隆出与教室设定课程桌面数量相同的虚拟机。管理平台该教室状态显示为"上课"。
- (4) 学生端自动获取并连接虚拟机,开始上课。
- (5) 下课时,任课教师在教师管理端单击<下课>按钮,为此课程链接克隆出的虚拟机将会被自动 删除。管理平台教室状态显示为"未上课"。

# **2** 安装任务简介

H3C Cloud 云学院的安装任务分为安装云学院管理平台、安装云学院教师端、安装云学院学生端、安装虚拟桌面代理以及极域(第三方教学软件集成)。本指导将对上述组件的安装方法进行详细介绍。安装前请参考"部署准备"进行安装前准备。表 2-1 列出来安装 H3C Cloud 云学院过程中的主要任务。

## 表2-1 H3C Cloud 云学院安装任务简介

| 安装任务      |       | 说明                                           |
|-----------|-------|----------------------------------------------|
|           | 安装方法  | 介绍在管理服务器中安装H3C Cloud云学院管理平台的<br>方法以及配置业务服务器。 |
| 安装云学院管理平台 | 访问方法  | 介绍H3C Cloud云学院管理平台的访问方法                      |
|           | 升级方法  | 介绍H3C Cloud云学院管理平台的升级方法                      |
|           | 卸载方法  | 介绍H3C Cloud云学院管理平台的卸载方法                      |
| 安装教师机客户端  | 安装方法  | 介绍H3C Cloud云学院教师端的安装方法                       |
|           | 访问方法  | 介绍H3C Cloud云学院教师端的访问方法                       |
|           | 升级方法  | 介绍H3C Cloud云学院教师端的升级方法                       |
|           | 卸载方法  | 介绍H3C Cloud云学院教师端的卸载方法                       |
|           | 安装方法  | 介绍H3C Cloud云学院学生端的安装方法                       |
|           | 访问方法  | 介绍H3C Cloud云学院学生端的访问方法                       |
| 安装学生机客户端  | 升级方法  | 介绍H3C Cloud云学院学生端的升级方法                       |
|           | 卸载方法  | 介绍H3C Cloud云学院学生端的卸载方法                       |
|           | 定制客户端 | 介绍H3C Cloud云学院学生端的定制方法                       |
| 招标教学校供学社  | 教师端安装 | 介绍如何在教师端安装极域教师端教学软件                          |
| <u> </u>  | 学生端安装 | 介绍如何在课程镜像虚拟机中安装极域学生端                         |

# **3** 部署准备

## 3.1 准备部署文件

在安装 H3C Cloud 云学院之前,请从 H3C 官方渠道获取如下所示文件。

## 表3-1 部署文件清单

| 文件          | 说明                                                                    |
|-------------|-----------------------------------------------------------------------|
| 云学院管理平台安装文件 | 名称为H3C Cloud_Learning_Space_version.tar.gz,其中 <i>version</i> 为版本<br>号 |

## 3.2 云学院管理平台安装准备

在安装云学院管理平台之前,请确认 CVM 服务器已安装完成。云学院管理平台推荐在 CAS 服务器 上进行安装部署。CVM 的具体安装步骤请参见《H3C CAS 云计算管理平台 安装指导》。获取路径: http://www.h3c.com/cn/Service/Document\_Software/Document\_Center/H3Cloud/Catalog/H3C\_C AS/H3C\_CAS/。

## 3.2.1 云学院管理平台服务器配置

## 1. 服务器兼容性要求

云学院使用的虚拟化平台 CAS 需要服务器 CPU 对 Intel-VT 或者 AMD-V 技术的支持,否则无法正常使用。在安装 CAS 前请确保服务器端 BIOS 的 Intel-VT 或者 AMD-V 技术的虚拟化功能已正常开启。

## 2. 服务器硬件配置要求

当业务服务器集群小于等于6台时可直接在其中一台业务服务器中安装云学院管理平台。 当业务服务器集群大于6台时需单独规划一台管理服务器安装云学院管理平台。管理服务器和业务 服务器的硬件配置需求如下表所示。

#### 表3-2 云学院管理服务器硬件配置要求

| 硬件类型          | 硬件规格                |
|---------------|---------------------|
| CPU (Hz/Core) | 2.0Hz /2*4Core      |
| 内存            | 64G                 |
| 硬盘            | 2*300G 15000rpm SAS |
| 网卡            | 2个万兆                |

| 表3-3 코 | 学院标准业务服务器硬件配置要求 |
|--------|-----------------|
|--------|-----------------|

| 硬件类型          | 硬件规格                                                             |
|---------------|------------------------------------------------------------------|
| CPU (Hz/Core) | 2.4Hz /2*10Core                                                  |
| 内存            | 224G                                                             |
| 硬盘            | 2*300G 10000rpm SAS RAID1<br>3*480 SSD RAID5<br>2*1T SATA盘 RAID1 |
| 网卡            | 2个万兆、4个千兆(万兆网跑管理和存储,千兆网跑业务)                                      |

## 表3-4 云学院标准桌面数量推荐

| 虚拟桌面类型          | 虚拟桌面个数 | 虚拟桌面规格                                |
|-----------------|--------|---------------------------------------|
| 中负载office教学学生桌面 | 50     | 4vCPU/4G vRam/40G OS盘<br>5个课程镜像 5*50G |
| 重负载软件编程         | 30     | 4vCPU/4G vRam/50G OS盘<br>5个课程镜像 5*50G |

云学院管理平台服务器的软件配置要求如下:

#### 表3-5 云学院管理平台服务器软件配置需求

| 配置项  | 配置要求                | 备注                                                                                                    |
|------|---------------------|----------------------------------------------------------------------------------------------------|
| 操作系统 | CAS 5.0 版本号E0513H06 | 不需要安装操作系统补丁<br>安装CAS的时候可直接安装CAS<br>E0513H06版本,如果之前的CAS为<br>E0509以上非E0513H06版本,也可直接<br>安装云学院时自动升级至CAS<br>E0513H06,也可通过CAS升级包进行升<br>级 |

## 3.2.2 安装环境确认

## 表3-6 安装前需确认的内容

| 检测项  | 检测标准                                                                                |
|------|-------------------------------------------------------------------------------------|
| 硬件检查 | <ul> <li>检查硬件是否符合合同的规定(包括 CPU、内存、硬盘等)。</li> <li>符合合同的规定表示检查合格,本安装条件已经具备。</li> </ul> |
| 软件检查 | • 请确保操作系统类型及版本符合 H3C Cloud 云学院管理平台的安装要求。                                            |
| 网络检查 | • 请确保 H3C Cloud 云学院管理平台服务器、CVM 服务器、CVK 主机、教师机以及学生机相通。                               |

## 3.3 云学院教师机安装准备

## 3.3.1 云学院教师机配置

教师机的硬件/软件配置要求如下:

#### 表3-7 教师机硬件配置要求

| 硬件类型 | 配置要求            |
|------|-----------------|
| CPU  | ≥3.0GHz (intel) |
| 内存   | ≥6GB            |
| 硬盘   | ≥500GB SATA     |
| 网卡   | ≥1个千兆网口         |
| 显存   | ≥2G             |

## 表3-8 教师机软件配置要求

| 配置项  | 配置要求                                                                                                    | 备注                                    |  |  |  |  |
|------|----------------------------------------------------------------------------------------------------|---------------------------------------|--|--|--|--|
| 操作系统 | 必须使用以下操作系统之一:<br>• Windows 7 (32 bit)<br>• Windows 7 (64 bit)<br>• Windows 10 (32 bit)<br>• Windows 10 (64 bit) | 必须安装: .Net Framwork 4.5<br>禁止安装: 杀毒软件 |  |  |  |  |

## 3.3.2 安装环境确认

## 表3-9 安装前需确认的内容

| 检测项  | 检测标准                                                                                                    |
|------|----------------------------------------------------------------------------------------------------|
| 硬件检查 | <ul> <li>检查硬件是否符合合同的规定(包括 CPU、内存、硬盘等)。</li> <li>符合合同的规定表示检查合格,本安装条件已经具备。</li> </ul>                                   |
| 软件检查 | • 教师机的操作系统类型及版本符合云学院教师机客户端的安装要求。                                                                                      |
| 网络检查 | <ul> <li>请确保 H3C Cloud 云学院管理平台的服务器、CVM 服务器、教师机以及学生机相通。</li> <li>保证一个教室的教师机与学生机处于同一网段。建议一个教室的教师机和学生机独占一个网段。</li> </ul> |

## 3.4 云学院学生机安装准备

## 3.4.1 云学院学生机配置

学生机的硬件配置要求如下:

## 表3-10 学生机中端配置要求

| 硬件类型 | 配置要求                                   |  |  |  |  |
|------|----------------------------------------|--|--|--|--|
| 型号   | C100X                                  |  |  |  |  |
| 系统   | Windows10 64bit 1703(内部版15063.726) 企业版 |  |  |  |  |

## 表3-11 学生机高端配置要求

| 硬件类型 | 配置要求       |  |  |  |  |
|------|------------|--|--|--|--|
| 型号   | C433M      |  |  |  |  |
| 系统   | WES7 32bit |  |  |  |  |

## 3.4.2 安装环境确认

## 表3-12 安装前需确认的内容

| 检测项    | 检测标准                                                                                |
|--------|-------------------------------------------------------------------------------------|
| 硬件检查   | <ul> <li>检查硬件是否符合合同的规定(包括 CPU、内存、硬盘等)。</li> <li>符合合同的规定表示检查合格,本安装条件已经具备。</li> </ul> |
| 软件检查   | • 瘦终端上的操作系统类型及版本符合云学院学生机客户端的安装要求。                                                   |
| 网络松本   | • 请确保安装 H3C Cloud 云学院管理平台的服务器、CVM 服务器、教师机以及 学生机相通。                                  |
| 19月11日 | <ul> <li>保证同一教室的教师机与学生机处于同一网段。建议一个教室的教师机和学生<br/>机独占一个网段。</li> </ul>                 |

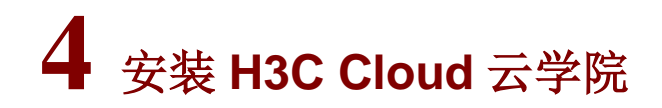

本章节将介绍云学院各个组件的安装、访问、升级及卸载步骤。

## 4.1 安装云学院管理平台

## 4.1.1 安装方法

本章节将以云学院管理平台安装在 CAS CVM 服务器上为例,介绍云学院管理平台的安装步骤。确保 CAS CVM 已经正确安装。CAS CVM 的安装方式可参考《H3C CAS 云计算管理平台 安装指导》,获取路径:

http://www.h3c.com/cn/Service/Document\_Software/Document\_Center/H3Cloud/Catalog/H3C\_C AS/H3C\_CAS/。

安装云学院管理平台操作步骤如下:

(1) 通过 Xshell 等软件以 root 用户登录安装 CVM 的服务器,通过 Xftp 等软件将 H3C Cloud\_Learning\_Space\_3.0(version).tar(以 E0504 版本安装包为例)文件拷贝到/root 目录下。如图 4-1 所示。

图4-1 上传文件

| 🛹 0426 - Xftp 5 (Free for Home/School)                                                                               | -          | _                           | A                                                      |      | See                                  |            |          |          |     |                         | 0  | 0 11   |
|----------------------------------------------------------------------------------------------------|------------|-----------------------------|--------------------------------------------------------|------|--------------------------------------|------------|----------|----------|-----|-------------------------|----|--------|
| 文件(F) 編編(E) 查看(V) 命令(C) 工具(T) 審[                                                                                     | 1(W) 帮助(H) |                             |                                                        |      |                                      |            |          |          |     |                         |    |        |
| 🕴 🛱 • 1 🖉 🖉 1 🐺 1 🔁 1 🗮 🛃 🥔                                                                                          | 000        |                             | ¢ 0                                                    |      |                                      |            |          |          |     |                         |    | -      |
| 0 ±61.8.stortstr                                                                                                    |            |                             |                                                        |      |                                      |            |          |          |     | <ul> <li>用户名</li> </ul> | 出码 |        |
| • 0426 ×                                                                                                    |            |                             |                                                        | 10   | <b>192.168.100.41</b> =              | _          |          |          |     |                         |    | 4 F    |
| ← → 🔒 D:\V\$\$_云学镜\P\$局版本\0426                                                                                       |            |                             | -                                                      | 11 O | 🖛 🔿 🕌 /root                          |            |          |          |     |                         |    | - 10 0 |
| 名称                                                                                                    | 大小         | 关型                          | 律改时间                                                   |      | 88                                   |            |          | 大小 身     | 1   | 修改时间                    | 属性 | 所有非    |
| H3Cloud,Learning,Space_3.0(E0504)<br>林3Cloud,Learning,Space_3.0(E0504),tar<br>副H3Cloud,Learning,Space_3.0(E0504),tar | 3.83GB     | 文体英<br>文件类<br>文件类<br>WinRAR | 2018/5/7. 15:57<br>2018/5/7. 10:52<br>2018/4/28, 18:06 |      | -                                    |            |          |          |     |                         |    |        |
|                                                                                                    |            |                             |                                                        |      |                                      |            |          |          |     |                         |    |        |
| (%) E8                                                                                                    |            |                             | ++== 7                                                 |      |                                      |            | -        |          |     |                         |    | end •  |
| NT NO I                                                                                                    | 26 天小      | 53148/3 83/38               |                                                        |      | <b>5世神</b> 住<br>19316810041//costの10 | 22.00 MB/r | 10579日第一 | 12120518 |     |                         |    |        |
| Sa useren featung space 211 4                                                                                        | a.~ 000    |                             | • • • • • • • • • • • • • • • • • • •                  |      | 2721200.2004291000H3C.               | 26.02 mp/s | 0000.04  | 50.00.00 |     |                         |    |        |
| 已连续 192.168.100.41.22。                                                                                               |            |                             |                                                        |      |                                      |            |          |          | 二进制 | 1日遗经                    | 3  | 83GB   |

(2) 确保/root 目录下没有旧的同名文件夹(比如 learningspace-e0504)后,解压 H3C
 Cloud\_Learning\_Space\_3.0(E0504).tar.gz文件并切换到 learningspace-e0504 目录下:如图 4-2 所示。

root@cvknode41:~# tar -zxvf H3Cloud\_Learning\_Space\_3.0\(E0504\).tar.gz root@cvknode41:~# cd learningspace-e0504/ root@cvknode41:~/learningspace-e0504# ls

图4-2 解压安装包后切换到该目录

| <pre>root@cvknode41:~# ls H3Cloud_Learning_Space_3.0(E0504).tar.gz learningspace-e0504 root@cvknode41:~# cd learningspace-e0504/ root@cvknode41:~/learningspace-e0504# ls</pre> |                                                                  |                                                  |                                                  |                                                          |  |  |  |
|----------------------------------------------------------------------------------------------------|------------------------------------------------------------------|--------------------------------------------------|--------------------------------------------------|----------------------------------------------------------|--|--|--|
| CAS<br>changeroot.sh<br>copy_to_http_download.sh<br>functions.sh<br>root@cvknode41:~/learning                                                                                   | H3CDAgent<br>H3CDClass<br>H3CDClient<br>H3CDHost<br>space-e0504# | H3CDPxe<br>H3CDRepair<br>H3CDServer<br>H3CDTools | H3CFlash<br>install.sh<br>md5sum.txt<br>Mythware | README.txt<br>uninstall.sh<br>upgrade_tools_hostagent.sh |  |  |  |

(3) 执行 install.sh 安装脚本安装云学院管理平台及其配套组件:

root@cvknode41:~/learningspace-e0504# ./install.sh

(4) 安裝过程中若 CAS 需要升级时会提示是否升级,输入"yes"后自动升级,输入"no"将停止安装,若没有弹出提示,说明 CAS 无需升级,将自动安装云学院管理平台。安装完成后界面提示如下图所示。

图4-3 安装成功提示

| Successfully installed H3C Cloud Learning Space 3.0(E0504).                                                                                                    |
|----------------------------------------------------------------------------------------------------|
| Thanks for using H3C Cloud Learning Space 3.0(E0504)!                                                                                                    |
| You can start it by the following command :<br>service H3CDServer start<br>or stop it by the following command :<br>service H3CDServer stop                                                                                                    |
| Successfully installed H3CD Learning Space.<br>Begin upgrade H3CDTools and H3CDHostAgent.<br>==== Finished upgrading H3CDTools and H3CDHostAgent. ====<br>Begin copy files to /opt/H3C/H3CDServer/nginx/version/<br>Successfully copyed files to /opt/H3C/H3CDServer/nginx/version/.<br>Finished install all service, please see /var/log/h3cvdi/install.log for details. Thanks.<br>root@cvknode41:~/learningspace-e0504# |

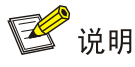

如果安装失败,可将/var/log/h3cvdi/目录下的 install.log 文件拷贝到本地进行查看检查出错原因。

(5) 安装完成后,默认已启动 H3CDServer 服务,可通过 service H3CDServer status 命令来查看 当前服务状态。如图 4-4 所示。若未启动可通过 service H3CDServer start 命令启动服务。

图4-4 查看服务状态

```
root@cvknode41:~# service H3CDServer status
* H3CDServer is running
root@cvknode41:~#
```

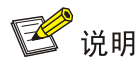

云学院管理平台安装完成且已启动 H3CDServer 服务时,用户可通过 http://云学院管理平台 IP 地址:8880/version 路径下载其他相关组件。

- (6) 可通过以下命令对管理平台所需的服务进行管理。
- 启动服务: service H3CDServer start
- 停止服务: service H3CDServer stop
- 重启服务: service H3CDServer restart
- 查看服务状态: service H3CDServer status
- 查看版本信息: service H3CDServer version
- 启动 mysql 数据库服务: service h3cdmysql start
- 停止 mysql 数据库服务: service h3cdmysql stop
- 查看 mysql 数据库服务状态: service h3cdmysql status

## 🕂 注意

在启动 H3CDServer 之前,需要确保 CAS 的 mysql 和 tomcat8 服务开启。

- service mysql status //查看 mysql 服务状态。
- service mysql start //开启 mysql 服务。
- service tomcat8 status //查看 tomcat8 服务状态。
- service tomcat8 start //启动 tomcat8 服务。

## 4.1.2 访问方法

推荐使用 Firefox 26.0 及其以上版本的浏览器,或者 Chrome 51 及其以上版本的浏览器访问 H3C Cloud 云学院管理平台。

打开登录 PC 的 Web 浏览器,在地址栏中输入 http://云学院管理平台服务器的 IP 地址:8880/cloudclass,进入 H3C Cloud 云学院管理平台的登录页面,如图 4-5 所示(本文档以 192.168.100.41 作为云学院管理平台地址来进行举例)。输入正确的用户名和密码后,单击<登录>按钮进入 H3C Cloud 云学院管理平台的首页。

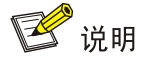

- 8880 为 Web 服务 HTTP 端口号。
- 系统默认的用户名为 admin, 密码为 admin。

#### 图4-5 访问云学院管理平台

| © 792   192163.100.41.1930/cloudciss./ogin#/app/daxhboxd | ~ Q ★ i |
|----------------------------------------------------------|---------|
|                                                          |         |
|                                                          |         |
|                                                          |         |
|                                                          |         |
|                                                          |         |
|                                                          |         |
|                                                          |         |
|                                                          |         |
|                                                          |         |
|                                                          |         |
|                                                          |         |
|                                                          |         |
|                                                          |         |
|                                                          |         |
|                                                          |         |
|                                                          |         |
| ###(flowers)(2(2)(10) /*2218                             |         |
|                                                          |         |
|                                                          |         |
|                                                          |         |
|                                                          |         |
|                                                          |         |
|                                                          |         |
|                                                          |         |

#### 4.1.3 升级方法

云学院管理平台升级方法同安装过程,具体步骤可参考<u>安装方法</u>,将高版本 H3C Cloud\_Learning\_Space\_version.tar.gz 安装包上传到 CAS 管理服务器,解压后执行 install.sh 文件, 安装过程中会自动与环境中 CAS 版本以及云学院管理平台版本进行比较,自动升级。升级时,还 需要升级各 CVK 主机上的 HostAgent 服务,在 CVM 服务器上执行最新版云学院安装包里的 upgrade\_tools\_hostagent.sh 这个脚本即可自动为环境中的 CVK 主机升级 HostAgent 服务。

## 4.1.4 卸载方法

(1) 进入云学院管理平台的安装目录,并显示该目录下文件。 root@cvknode41:~# cd /opt/H3C/H3CDServer/ root@cvknode41:/opt/H3C/H3CDServer# ls

图4-6 打开安装目录

| root@cvknode41:~# cd /opt/H3C/H3CDServer/<br>root@cvknode41:/opt/H3C/H3CDServer# ls               |                                                                     |                                    |                                                |                                                   |     |
|---------------------------------------------------------------------------------------------------|---------------------------------------------------------------------|------------------------------------|------------------------------------------------|---------------------------------------------------|-----|
| Bittorrent<br>chmod.sh<br>cloudclass_setup.sh<br>cloudclass_upgrade.sh<br>root@cvknode41:/opt/H30 | common<br>H3CDBroker<br>H3CDManager<br>h3cd.server<br>C/H3CDServer# | img<br>keepalived<br>libs<br>mysql | nginx<br>redis<br>server_listen.sh<br>setup.sh | uispxe<br>uninstall<br>uninstall.sh<br>upgrade.sh | уvо |

(2) 并在该目录下执行 uninstall.sh 脚本文件进行卸载。当提示 "Are you sure to uninstall H3CDServer(yes/no)?"时,输入 "yes"后开始卸载云学院管理平台。
 root@cvknode41:/opt/H3C/H3CDServer# ./uninstall.sh

Are you sure to uninstall H3CDServer(yes/no)? yes

图4-7 卸载云学院管理平台

```
Thanks for using H3CDServer!

We keeped some important files in :

/opt/H3C/H3CDServer_bak_0

You can delete it if do not need it any more.

root@cvknode41:/opt/H3C/H3CDServer#
```

💕 说明

- 在云学院管理平台中, sh 脚本文件不允许使用 "sh xxx.sh" 命令执行, 推荐使用 "./xxx.sh" 命令执行。
- 因为云桌面和云学院共用一套基础组件,卸载会将云桌面和云学院全部卸载,不能单独卸载云桌面或者单独卸载云学院。

## 4.2 安装教师机客户端

本章节以 Windows 7 为例介绍云学院教师机客户端软件的安装、访问方法。 云学院的教师客户端管理软件和学生客户端软件都可以通过 H3CDClientLearningSpace.msi 包安 装。

## 4.2.1 安装方法

 (1) 以 Administrator 权限的用户登录教师机,打开教师机的 Web 浏览器,在地址栏中输入 http:// 192.168.100.41:8880/version/H3CDClient,进入客户端下载界面,将 H3CDClientLearningSpace.msi 安装包下载到教师机上,如图 4-8 所示。

#### 图4-8 获取教师端安装包

| 🖌 🔝 НЗС СІо               | ud云学院 ×           | Index of /version/H3CE ×   |
|---------------------------|-------------------|----------------------------|
| $\ \in \ \Rightarrow \ G$ | (i) 192.168.100.4 | 1:8880/version/H3CDClient/ |

# Index of /version/H3CDClient/

| /                                   | _                 |             |
|-------------------------------------|-------------------|-------------|
| H3CDClientLearningSpace.msi         | 08-May-2018 08:56 | 198M        |
| HJUULientVUL.msi                    | 08-May-2018 08:56 | 144M        |
| H3CDConfigerLearningSpace.msi       | 08-May-2018 08:56 | 10 <b>M</b> |
| <u>H3CDConfigerVDI.msi</u>          | 08-May-2018 08:56 | 11M         |
| <u>dotNet4.6 wangjiyingyuan.exe</u> | 08-May-2018 08:56 | 62M         |

(2) 在教室机上双击下载好的 "H3CDClientLearningSpace.msi"应用程序,进入 H3CDClient 的 安装向导对话框,如图 4-9 所示。

图4-9 H3CDClient 安装向导对话框

| H3CDClientLearningSpace | InstallShield Wizard                                                          | × |
|-------------------------|-------------------------------------------------------------------------------|---|
|                         | 欢迎使用 H3CDClientLearningSpace<br>InstallShield Wizard                          |   |
|                         | InstallShield(R) Wizard 将要在您的计算机中安装<br>H3CDClientLearningSpace 。 要继续,请单击"下一步" | • |
|                         | 警告: 本程序受版权法和国际条约的保护。                                                          |   |
|                         |                                                                               |   |
|                         | < 上一步(B) 下一步(N) > 取注                                                          | Ĭ |

(3) 单击<下一步>按钮,进入"请设置客户端安装类型"对话框。在该对话框可选择安装教师客 户端和学生客户端,如图 4-10 所示。

## 图4-10 设置客户端安装类型

| 🛃 нзсі            | DClientLearningSpace - InstallShield Wizard | ×                                        |
|-------------------|---------------------------------------------|------------------------------------------|
| <b>请设</b> 3<br>请送 | <b>置客户端安装类型</b><br>选择教师客户端或学生客户端            | Ś                                        |
|                   |                                             |                                          |
|                   | ◎ 教师客户端                                     |                                          |
|                   | ◎ 学生客户端                                     |                                          |
|                   |                                             |                                          |
| InstallShi        | ield <上一步(B) 下一步(N) > I                     | [1][1][1][1][1][1][1][1][1][1][1][1][1][ |

(4) 选择"教师客户端",单击<下一步>按钮,进入通信环境设置对话框。根据实际部署情况输入云桌面 Broker 的 IP 地址以及端口号,如图 4-11 所示。

图4-11 通信环境设置

| H3CDClientLearningSpace - InstallShield Wizard | x |
|------------------------------------------------|---|
| 通信环境设置<br>设置H3Cloud Desktop Broker的地址和端口       | 5 |
| IP地址:                                          |   |
| 192.168.100.41                                 |   |
| 端口:                                            |   |
| 8800                                           |   |
|                                                |   |
|                                                |   |
|                                                |   |
| InstallShield<br><上一歩(B) 下一歩(N) > 取消           |   |

(5) 单击<下一步>按钮,进入教室编号设置,如图 4-12 所示。在该对话框中输入所属教室编号, 该编号必须与云学院管理平台中对应该教室的教室编号一致。

| H3CDClientLearningSpace - InstallShield Wizard | X  |
|------------------------------------------------|----|
| <b>教室编号设置</b><br>设置教室的编号                       | と  |
| 教室编号: (范围限制:1-32)                              |    |
| 1                                              |    |
|                                                |    |
|                                                |    |
| InstallShield                                  |    |
| <上一步(B) 下一步(N) >                               | 取消 |

图4-12 教室编号设置

- (6) 单击<下一步>按钮,进入确认安装对话框,如图 4-13 所示。
- 图4-13 安装确认

| H3CDClientLearningSpace InstallShield Wizard      | ×  |
|---------------------------------------------------|----|
| <b>已做好安装程序的准备</b><br>向导准备开始安装。                    | (k |
| 单击"安装"开始安装。<br>要查看或更改任何安装设置,请单击"上一步"。 单击"取消"退出向导。 |    |
| InstallShield                                     | 取消 |

(7) 确认安装教师客户端,则单击<安装>按钮,开始安装。待安装完成后,进入安装完成对话框 并弹出安装教师机教学软件管理端程序对话框,如<u>图 4-14</u>所示。

#### 图4-14 安装完成对话框

| B H3CDClientLearningSpace | InstallShield Wizard     |
|---------------------------|--------------------------|
|                           | InstallShield Wizard     |
|                           | < 上一步(B) <b>完成(F)</b> 取消 |

(8) 单击<完成>按钮,关闭安装完成对话框。

## ₩ 提示

通过 administrator 账户在 Windows10 操作系统中下载并安装云学院客户端,结果无法安装,这是 因为 Windows10 操作系统对于 administrator 账户做了限制。解决方法:在开始旁边的搜索框中输 入 secpol.msc,打开本地安全策略对话框。在"本地策略>>安全选项"对应窗口中双击"用户账户 控制:用于内置管理员账户的管理员批准模式",弹出属性对话框,勾选"已启用",单击<确定> 按钮。更改完成后需要注销当前账户再次登录即可正常安装客户端。若还无法安装客户端,请右键 查看客户端安装包属性,并在属性常规页面勾选"解除锁定"。

## 4.2.2 访问方法

(1) 点击在桌面上的 H3CDClient.ink 快捷方式图标,弹出云学院教室机客户端登录对话框,如图 <u>4-15</u>所示。

#### 图4-15 教师机客户端登录界面

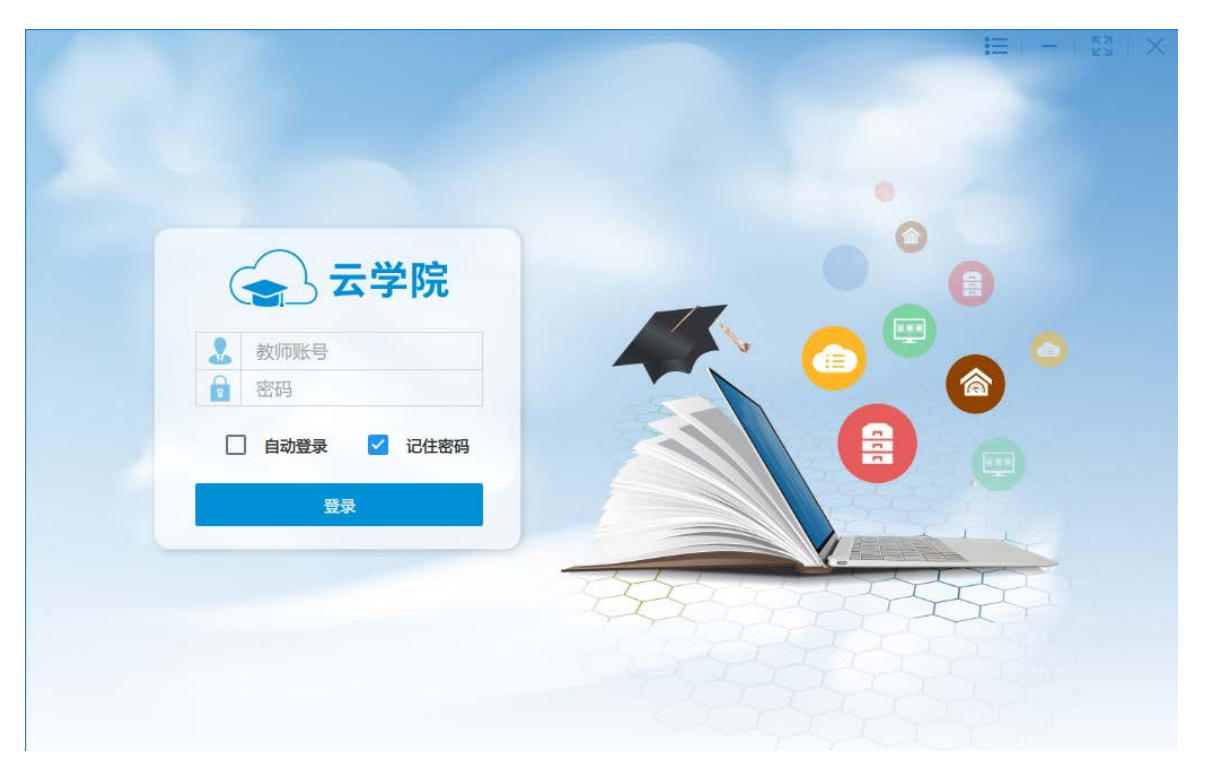

(2) 访问之前,请先在云学院管理平台中增加教师用户信息且要求该教室有已发布的课程。输入教师用户名、密码,单击<登录>按钮,即可登录教师机客户端。

## 4.2.3 升级方法

云学院支持批量升级客户端(包括教师端和学生端,同一个安装包,升级方法一样),介绍升级步骤如下:

- (1) 在云学院管理平台上,单击导航树[系统管理/升级配置]菜单,进入升级配置页面。
- (2) 根据实际需要选择是否启用 Client 升级,是否强制升级 Client,设置服务器 IP、输入版本、选择版本类型、当选择"用户上传"时,需要由用户自己上传 Client 的安装包。
- (3) 单击"更多信息"链接,查看自动生成的 URL 和 MD5 值,可通过 URL 路径直接下载系统自带安装包及用户上传的安装包。
- (4) 单击<保存>按钮,保存升级配置信息。
- (5) 通过单击[升级详情]页签查看升级列表和历史记录。

## 图4-16 升级配置

| ✓ 云学院             | 3        |                                                                   |      |
|-------------------|----------|-------------------------------------------------------------------|------|
|                   |          |                                                                   |      |
| <b>展 概范</b>       |          | 升级配置                                                              | 升级详情 |
|                   |          | _                                                                 |      |
| 金 教室              |          |                                                                   |      |
| 课程镜像              | Client配置 |                                                                   |      |
| 大班课堂              | 是否启用     |                                                                   |      |
| 1 教学桌面            |          |                                                                   |      |
| ▲ 班级管理            | 强制升级     | ON                                                                |      |
| . 用户管理 ⊙          | 服务器IP *  | 192.168.100.41                                                    |      |
| ♀ 系统管理 ⊙          | 版本 *     | H3Cloud Learning Space 3.0(E0504)                                 | 0    |
| ▲ 数据中心 国 操作日志     | 版本类型*    | ● 系統默认 ○ 用户上传                                                     |      |
| ♥ 参数配置            | 更多信息《    |                                                                   |      |
| ● 开级配置<br>② 重定向配置 | URL      | http://192.168.100.41:8880/version/H3CDClient/H3CDClientLearning! | 0    |
|                   | MD5      | 8942995E525B547A0B20182015E0B8D5                                  | 0    |
|                   |          | 保存删除                                                              |      |

## 图4-17 升级详情-升级列表

|               |                   | 升级              | 配置 升级详情  |                                   |        |
|---------------|-------------------|-----------------|----------|-----------------------------------|--------|
| 升级列表 历史记录     |                   |                 |          |                                   |        |
| 用输入终病名称查询     |                   | q               | 8        |                                   | 0.84   |
| 后端名称          | 記錄ID              | IP              | Clientit | Client数本号                         | 升级状态   |
| ligi-learning | 0C:DA:41:1D:A4:69 | 192.168.100.123 | • 狂病     | H3Cloud Learning Space 3.0(E0503) | ○ 略待升级 |
| 14270         | 70:5A:0F:4D:87:40 | 192.168.100.248 | • Elli   | H3Cloud Learning Space 3.0(80503) |        |
| duo01-001     | 0C-DA:41-1D:69:C6 | 192.168.100.123 | ○ 職任     | H3Cloud Learning Space 3.0(E0503) |        |
|               |                   |                 |          |                                   |        |

## 图4-18 升级详情-历史记录

|              |                          |                           | 升级配置    | 升级详情                              |                                   |      |      |      |
|--------------|--------------------------|---------------------------|---------|-----------------------------------|-----------------------------------|------|------|------|
| 升级列表 历史      | 205                      |                           |         |                                   |                                   |      |      |      |
| P ##31868    | a H3Cloud Learning Space | ce 3.0(E0504) sep : 0 9.0 | 10 第示全部 |                                   |                                   |      |      |      |
|              |                          |                           |         |                                   |                                   |      |      |      |
| 書輸入终端各称查流    |                          |                           | Q 7     |                                   |                                   |      |      | CRIM |
| 防装各称         | IP                       | лыын)                     | RANNA   | 升级前版本                             | E169364                           | 升敏结果 | 失敗原因 |      |
| due01-002    | 192.168.100.123          | 2018-03-12 15:34:46       |         | H3Cloud Learning Space 3.0(E0503) | H3Cloud Learning Space 3.0(E0504) |      |      |      |
| 114270       | 192,168.100.248          | 2018-03-12 15-31-36       |         | H3Cloud Learning Space 3.0(E0503) | H3Cloud Learning Space 3.0(E0504) |      |      |      |
| 第1/1页 月2条 10 |                          |                           |         |                                   |                                   |      | < (  | •    |

参数说明:

- 强制升级:当启用 Client 升级后,用户打开客户端后,Broker 会自动检查 Client 版本是否低于待升级的 Client 版本,若低于当前配置,则强制升级,不允许取消升级。
- 服务器 IP: 安装云学院管理平台的服务器 IP 地址。
- 版本: Web 服务器上待升级的 Client 的版本号,即 Client 升级后的版本号。
- 版本类型:包括系统默认、用户上传两种类型。
- 系统默认:即配置 Client 待升级版本与当前安装的云学院管理平台版本一致。
- 用户上传:由用户自己上传安装包,支持高于当前版本的任意版本的安装包。
- URL: 下载 Web 服务器上待升级 Client 版本的 URL 地址。
- MD5: 下载待升级 Client 升级安装包的密钥。

## 4.2.4 卸载方法

本章节以在 Windows 7 操作系统中卸载云学院教师机客户端为例,介绍卸载方法。

(1) 打开 "开始>>所有程序>>H3C>>H3CDClient>>Uninstall H3CDClient" 菜单项, 弹出卸载确 认对话框, 如图 4-19 所示。

图4-19 卸载确认对话框

| Windows Installer |  |
|-------------------|--|
| 您确定要卸载此产品吗?       |  |
| 是(1) 否(11)        |  |

(2) 单击<是>按钮,即可卸载 H3C Cloud 云学院教师管理端。

## 4.3 安装学生机客户端

云学院出厂后,学生端自动安装操作系统和云学院学生客户端软件,在未安装的情况下,学生终端的操作系统以及云学院客户端软件的安装支持批量部署,具体请参见《H3C Cloud 云学院终端刷机操作指导》。本章节以 Windows 7 为例介绍云学院学生机客户端软件的安装、访问以及定制方法。

## 4.3.1 安装方法

(1) 打开学生机的Web浏览器,在地址栏中输入http://192.168.100.41:8880/version/H3CDClient, 进入客户端下载界面,将H3CDClientLearningSpace.msi 安装包下载到学生机上,如图 4-20 所示。学生端和教师端安装包为同一个。 C Index of /version/H3CE ×
 ← → C (192.168.100.41:8880/version/H3CDClient/

# Index of /version/H3CDClient/

| /                                   |                   |      |
|-------------------------------------|-------------------|------|
| H3CDClientLearningSpace.msi         | 08-May-2018 08:56 | 198M |
| H3CDClientVDI.msi                   | 08-May-2018 08:56 | 144M |
| H3CDConfigerLearningSpace.msi       | 08-May-2018 08:56 | 10M  |
| H3CDConfigerVDI.msi                 | 08-May-2018 08:56 | 11M  |
| <u>dotNet4.6_wangjiyingyuan.exe</u> | 08-May-2018 08:56 | 62M  |

(2) 双击学生端下载好的 "H3CDClientLearningSpace.msi" 应用程序,进入 H3CDClient 的安装 向导对话框,如图 4-21 所示。

图4-21 H3CDClient 安装向导对话框

| H3CDClient InstallShield Wizard |                                                                   |  |  |  |
|---------------------------------|-------------------------------------------------------------------|--|--|--|
| <u>ح</u>                        | 欢迎使用 H3CDClient InstallShield Wizard                              |  |  |  |
|                                 | InstallShield(R) Wizard 将要在您的计算机中安装 H3CDClient<br>。 要继续,请单击"下一步"。 |  |  |  |
|                                 |                                                                   |  |  |  |
|                                 | 警告: 本程序受版权法和国际条约的保护。                                              |  |  |  |
|                                 |                                                                   |  |  |  |
|                                 | <上一步(B) 下一步(N) > 取消                                               |  |  |  |

(3) 单击<下一步>按钮,进入"请设置客户端安装类型"对话框。在该对话框可选择安装教师客 户端和学生客户端,如图 4-22 所示。

## 图4-22 设置客户端安装类型

| H3CDClient - InstallShield Wizard    | × |
|--------------------------------------|---|
| <b>请设置客户端安装类型</b><br>请选择教师客户端或学生客户端  |   |
|                                      |   |
| ◎ 教师客户端                              |   |
| ◎ 学生客户端                              |   |
|                                      |   |
| InstallShield<br><上一步(B) 下一步(N) > 取消 |   |

(4) 选择"学生客户端",单击<下一步>按钮,进入通信环境设置对话框。根据实际部署情况输入云桌面 Broker 的 IP 地址以及端口号,如图 3-11 所示。进入确认安装对话框,如<u>图 4-23</u>所示。

## 图4-23 通信环境设置

| H3CDClient - InstallShield Wizard        | X |
|------------------------------------------|---|
| 通信环境设置<br>设置H3Cloud Desktop Broker的地址和端口 | と |
| IP地址:                                    |   |
| 192.168.100.41                           |   |
| 端口:                                      | , |
| 8800                                     |   |
|                                          |   |
|                                          |   |
| InstallShield <上一步(B) 下一步(N) > 取         | 消 |

(5) 单击<下一步>按钮,进入确认安装对话框,如图 4-24 所示。

图4-24 安装确认

| 😸 H3CDClient InstallShield Wizard | ×  |
|-----------------------------------|----|
| <b>已做好安装程序的准备</b><br>向导准备开始安装。    | と  |
| 单击"安装"开始安装。                       |    |
| 要查看或更改任何安装设置,请单击"上一步"。单击"取消"退出向导。 |    |
|                                   |    |
|                                   |    |
|                                   |    |
|                                   |    |
|                                   |    |
|                                   |    |
|                                   |    |
| InstallShield                     | 取消 |

(6) 确认安装学生客户端,则单击<安装>按钮,开始安装。安装完成后,单击<完成>按钮,关闭 对话框。

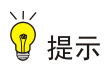

通过 administrator 账户在 Windows10 操作系统中下载并安装云学院客户端,结果无法安装,这是 因为 Windows10 操作系统对于 administrator 账户做了限制。解决方法:在开始旁边的搜索框中输 入 secpol.msc,打开本地安全策略对话框。在"本地策略>>安全选项"对应窗口中双击"用户账户 控制:用于内置管理员账户的管理员批准模式",弹出属性对话框,勾选"已启用",单击<确定> 按钮。更改完成后需要注销当前账户再次登录即可正常安装客户端。若还无法安装客户端,请右键 查看客户端安装包属性,并在属性常规页面勾选"解除锁定"。

## 4.3.2 访问方法

(1) 点击在桌面上的 H3CDClient.ink 快捷方式图标,进入学生端初始界面,如图 4-25 所示。

#### 图4-25 学生端初始界面

| 🚗 云学院 |                                  | ② 关于 |
|-------|----------------------------------|------|
|       | 终端编号:                            |      |
|       |                                  |      |
|       | 正在发现可连接的老师                       |      |
|       | 版积所有 © 2016-2019 新华三技术有限公司局面一切投利 |      |

## 4.3.3 升级方法

与教师端升级方法相同,具体参见升级方法。

## 4.3.4 卸载方法

与教师端卸载方法相同,具体参见<u>卸载方法</u>。

## 4.3.5 定制客户端

H3CDClient 管理中心用于定制个性化客户端,主要用于定制混合计算程序、修改客户端设置参数。 定制完成后将生成 exe 文件,可用于直接安装。

#### 1. 安装 H3CDClient 管理中心

打开学生机的 Web 浏览器,在地址栏中输入 http:// 云学院管理平台服务器的 IP 地址:8880/version/H3CDClient,进入客户端下载界面,将 H3CDConfigerLearningSpace.msi 安装包下载到学生机上,如图 4-26 所示。

图4-26 学生端获取 H3CDConfigerLearningSpace.msi

C Index of /version/H3CE ×
 C I 192.168.100.41:8880/version/H3CDClient/

# Index of /version/H3CDClient/

| /                                       |                   |      |
|-----------------------------------------|-------------------|------|
| H3CDClientLearningSpace.msi             | 08-May-2018 08:56 | 198M |
| H3CDClientVDI.msi                       | 08-May-2018 08:56 | 144M |
| H3CDConfigerLearningSpace.msi           | 08-May-2018 08:56 | 10M  |
| H3CDConfigerVDI.msi                     | 08-May-2018 08:56 | 11M  |
| <pre>dotNet4.6_wangjiyingyuan.exe</pre> | 08-May-2018 08:56 | 62M  |

- (2) 双击下载完成的 "H3CDConfigerLearningSpace.msi"应用程序,进入 H3CDConfiger 的安装向导对话框,如图 4-27 所示。
- 图4-27 H3CDConfiger 安装向导

| 岃H3CDConfiger InstallShield Wizard |                                                                     |  |  |  |
|------------------------------------|---------------------------------------------------------------------|--|--|--|
| <u>ی</u>                           | 欢迎使用 H3CDConfiger InstallShield<br>Wizard                           |  |  |  |
|                                    | InstallShield(R) Wizard 将要在您的计算机中安装<br>H3CDConfiger 。 要继续,请单击"下一步"。 |  |  |  |
|                                    | 警告: 本程序受版权法和国际条约的保护。                                                |  |  |  |
|                                    |                                                                     |  |  |  |
|                                    | < 上一步(B) 下一步(N) > 取消                                                |  |  |  |

(3) 单击<下一步>按钮,进入确认安装对话框,如图 4-28 所示。

图4-28 安装确认

| 🔀 H3CDConfiger InstallShield Wizard               | ×  |
|---------------------------------------------------|----|
| <b>已做好安装程序的准备</b><br>向导准备开始安装。                    | と  |
| 单击"安装"开始安装。<br>要查看或更改任何安装设置,请单击"上一步"。 单击"取消"退出向导。 |    |
| InstallShield<br>< 上一步(B)                         | 取消 |

(4) 确认安装 H3CDClient 管理中心,则单击<安装>按钮,开始安装。待安装完成后,进入安装完成对话框,如图 4-29 所示。

#### 图4-29 安装完成

| H3CDConfiger InstallShield Wizard |                                                            |
|-----------------------------------|------------------------------------------------------------|
| <u>ح</u>                          | InstallShield Wizard 完成                                    |
|                                   | InstallShield Wizard 成功地安装了 H3CDConfiger 。 单击<br>"完成"退出向导。 |
|                                   | ☑ 启动程序                                                     |
|                                   |                                                            |
|                                   |                                                            |
|                                   | < 上一步(B) <b>完成(F)</b> 取消                                   |

(5) 勾选<启动程序>选框后单击<完成>按钮,关闭安装完成对话框。并弹出 H3CDClient 管理中 心对话框。

#### 2. 定制客户端程序

(1) 若在安装完成对话框未勾选<启动程序>选框,可点击在桌面上的 H3CDConfiger.ink 快捷方式 图标,弹出 H3CDClient 管理中心对话框,如图 4-30 所示。

图4-30 H3CDClient 管理中心

| ● H3CDClient管理中心                                                                    |  |
|-------------------------------------------------------------------------------------|--|
| 欢迎使用H3CDClient管理中心                                                                  |  |
| H3CDCTient管理中心用于定制个性化云学院客户端。修改客户端安装包的初始参数,如<br>绘图驱动类型、混合计算、云桌面设置等,生成定制安装包并保存到指定目录下。 |  |
| 若要继续,请单击"下一步"。                                                                      |  |
|                                                                                     |  |
|                                                                                     |  |
|                                                                                     |  |
|                                                                                     |  |
|                                                                                     |  |
|                                                                                     |  |
| 版本信息:H3CDClient管理中心 2.2(E0201)                                                      |  |
| 上一步 下一步 取消                                                                          |  |

(2) 单击<下一步>按钮,进入请选择客户端安装包对话框,如<u>图 4-31</u>所示。单击<选择>按钮,在 弹出的选择文件对话框中选择 H3CDClientLearningSpace.msi 程序。
图4-31 请选择客户端安装包

|                                                     | X         |
|-----------------------------------------------------|-----------|
| 请选择客户端安装包                                           |           |
|                                                     |           |
| 请选择合适的安装盘,目前仅支持H3Cloud Learning Space 3.0(E0501)及之后 | 5的版本。<br> |
| 不选择安装包,将无法继续"下一步"。                                  |           |
|                                                     |           |
| ·                                                   |           |
| C:/Vsers/114270/Desktop/H3CDClientLearningSpace.msi | 选择        |
|                                                     |           |
|                                                     |           |
|                                                     |           |
|                                                     |           |
|                                                     |           |
|                                                     |           |
|                                                     |           |
|                                                     | III NAK   |
|                                                     | 取消        |

(3) 单击<下一步>按钮,进入安装包版本对话框,选择学生版,如图 4-32 所示。

#### 图4-32 安装包版本

| H3CDClient管理中心                                    | <b></b> |
|---------------------------------------------------|---------|
| 安装包版本                                             |         |
| 请根据客户端的用途选择教室版或者学生版安装,云学院教师端请选择教师版,<br>学生端请选择学生版。 | 云学院     |
| ◎ 教师版                                             |         |
| ◎ 学生版                                             |         |
|                                                   |         |
|                                                   |         |
|                                                   |         |
|                                                   |         |
|                                                   |         |
| 上一步下一步                                            | 取消      |

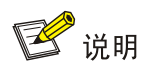

暂不支持教师机客户端定制。

(4) 单击<下一步>按钮,进入配置页面-安装方式对话框,如<u>图 4-33</u>所示。根据安装包的用途选择 安装方式,其中本地安装时推荐使用普通安装,批量升级时推荐使用静默安装,且使用原始的 安装包。

### 图4-33 配置页面-安装方式

| ④ H3CDClient管 | 理中心                                                                                 |
|---------------|-------------------------------------------------------------------------------------|
| 配置页面          |                                                                                     |
| 安装方式          | 根据安装包的用途选择普通版或升级包,建议使用原始的安装包进行<br>批 <b>里</b> 升级,否则升级后有可能出现安装类型、登录模式等和升级前不一<br>致的现象。 |
| 绘图驱动类型        | ◎ 普通版(有交互界面,本地安装时推荐使用)                                                              |
| 混合计算配置        | ◎ 升级包(无交互界面,仅供批量升级使用)                                                               |
| 云桌面设置         |                                                                                     |
|               | 上一步 下一步 取消                                                                          |

(5) 选择好安装方式后,单击右侧导航栏[绘图驱动类型]菜单项,进入配置页面-绘图驱动类型对话框,如图 4-34 所示。请根据客户端的安装环境,选择合适的绘图驱动类型,其中 Windows 7 及以上版本的实体机环境请选择 DirectX 类型;虚拟机环境请选择 OpenGL 类型;Windows XP 版本请选择 GDI 类型。

# 图4-34 配置页面-绘图驱动类型

| ④ H3CDClient管 | 理中心                                |
|---------------|------------------------------------|
| 配置页面          |                                    |
| 安装方式          | 请根据客户端的安装环境,选择合适的绘图驱动类型。           |
| 绘图驱动类型        | ◎ DirectX(适用于Windows 7及以上版本的实体机环境) |
|               | ◎ OpenGL (适用于虚拟机环境)                |
| 混合计算配置        | ◎ GDI (适用于Windows XP版本的实体机环境)      |
| 云桌面设置         |                                    |
|               |                                    |
|               |                                    |
|               |                                    |
|               |                                    |
|               | 上一步 下一步 取消                         |

(6) 选择绘图驱动类型后,单击右侧导航栏[云桌面设置]菜单项,进入配置页面-云桌面设置对话框,如图 4-35 所示。

# 图4-35 配置页面-云桌面设置

| ④ H3CDClient管 | 理中心                             | x |
|---------------|---------------------------------|---|
| 配置页面          |                                 |   |
| 安装方式          | 请选择外设和云桌面设置。                    |   |
| 绘图驱动类型        | 🔲 外设首次使用时自动映射(不推荐使用)            |   |
|               | 🔲 关闭云桌面虚拟机时,联动关闭瘦终端(仅在瘦终端版本中生效) |   |
| 混合计算配置        |                                 |   |
| 云桌面设置         |                                 |   |
|               |                                 |   |
|               |                                 |   |
|               |                                 |   |
|               | 上一步 下一步 取                       | 消 |

(7) 配置完成后,单击<下一步>按钮,进入完成对话框,如图 4-36所示。

### 图4-36 完成

|                                                                     | × |
|---------------------------------------------------------------------|---|
| 完成                                                                  |   |
|                                                                     |   |
| 参数配置完成后,请单击"生成"按钮生成安装包,并在安装包生成后单击"保存"按键<br>将其保存到指定目录下。单击"完成"按钮退出向导。 | Æ |
| 要查看或更改配置,请单击"上一步"。单击"取消"取消向导。                                       |   |
|                                                                     |   |
|                                                                     |   |
|                                                                     |   |
|                                                                     |   |
| 保存 生成                                                               |   |
|                                                                     |   |
|                                                                     |   |
|                                                                     |   |
| 上一步 完成 取消                                                           |   |

(8) 单击<生成>按钮,生成定制版 exe 格式客户端,待<保存>按钮不再灰化时,如图 4-37 所示, 单击<保存>按钮,选择保存路径,单击<保存>按钮,将定制客户端保存到指定路径后单击< 完成>按钮关闭对话框。

#### 图4-37 保存文件

| ④ H3CDClient管理中心                                                                                   | ×  |
|----------------------------------------------------------------------------------------------------|----|
| 完成                                                                                                 |    |
| 参数配置完成后,请单击"生成"按钮生成安装包,并在安装包生成后单击"保存"<br>将其保存到指定目录下。单击"完成"按钮退出向导。<br>要查看或更改配罟,请单击"上一步"。单击"取消"取消向导。 | 按钮 |
|                                                                                                    |    |
|                                                                                                    |    |
| 保存 生用                                                                                              | 戉  |
|                                                                                                    |    |
|                                                                                                    |    |
| 上一步 完成 取                                                                                           | 消  |

(9) 生成的 H3CDClient\_Student.exe 文件,可直接安装,无需配置任何参数。

# 4.4 极域教学软件安装

极域教学软件安装在教师端和虚拟桌面上,虚拟桌面的安装过程在云学院管理平台增加镜像环节, 且极域教学软件不支持 linux 系统。

软件来源: 云学院管理平台安装完成后, 在教师机通过浏览器进入 "http://192.168.100.41:8880/version/Mythware"网页进行下载。对于虚拟机端来说,直接通过控制台挂载云桌面 tools 获取。

极域教学软件安装包 Mythware 文件夹中包括以下文件:

- LicenseServer\_2.7.13616.exe: 授权服务器安装程序,用于软件授权,可安装在一台与所有 教师端通信正常的虚拟机上;
- Student\_2.7.13616.exe: 极域学生端应用程序,安装在用于部署虚拟课程桌面的课程镜像虚 拟机中;
- Teacher\_2.7.13616: 极域教师端应用程序,安装在教师端上;
- LicenseServer.doc: 介绍极域教学软件服务器授权使用方法。

# 4.4.1 教师端安装

- 教师端浏览器进入 "http://192.168.100.41:8880/version/Mythware"页面,将 Teacher\_2.7.13616.exe 安装程序下载到教师机上,并解压。
- (2) 进入解压后的目录, 鼠标双击 Teacher\_2.7.13616.exe 安装程序打开安装界面, 单击<下一步> 按钮。

图4-38 打开安装界面

| 🖞 Classroom Management |                                                                      |
|------------------------|----------------------------------------------------------------------|
|                        | 欢迎使用 Classroom Management 配置向<br>导                                   |
|                        | 安装向导将在本机安装 Classroom Management 。 请单击"<br>下一步"按钮继续,或者单击"取消"按钮退出安装向导。 |
|                        |                                                                      |
|                        | 上一步(B) 下一步(N) 取消                                                     |

(3) 勾选接受许可条款,单击<下一步>按钮后阅读自述文件,再单击<下一步>按钮。

### 图4-39 同意许可协议

| B Classroom Management 安装 □ □ X                                                                                                    |
|----------------------------------------------------------------------------------------------------|
| <b>最终用户许可协议</b><br>请仔细阅读《最终用户许可协议》                                                                                                    |
| Classroom Management by Mythware END-USER LICENSE                                                                                                    |
| The software is protected by copyright laws and international treaty provisions. <b>Mythware Software</b> own and retain all right, title and interest in and to the Software, including all copyrights, patents, trade secret rights, trademarks and other intellectual property rights therein. You acknowledge that your possession, installation, or use of the Software does not transfer to you any title to the intellectual property in the Software, and that you will not acquire any rights to the Software except as expressly set forth in this Agreement. You agree that any copies of the <b>v</b> |
| 上一步(B) 下一步(N) 取消                                                                                                    |

(4) 进入自述文件,可查看该软件的安装硬件要求、功能特性、新增功能等。查看后单击<下一步> 按钮。

### 图4-40 查看自述文件

| 岗 Classroom Management 安装                                                                        | X  |
|--------------------------------------------------------------------------------------------------|----|
| <b>自述文件</b><br>请仔细阅读以下文本                                                                         |    |
| eLearning by Mythware part of Intel® Education 自述文件<br>内容<br>=================================== | *  |
|                                                                                                  |    |
|                                                                                                  | 则消 |

(5) 选择安装目标文件目录,系统默认安装到 "C:\Program Files(x86)\Mythware\Classroom Management by Mythware\"目录下。可通过单击<更改>按钮更改安装目录,确认安装目录 后,单击<下一步>按钮。

# 图4-41 更改目标文件夹

| 岃 Classroom Management 安装                                         |     |
|-------------------------------------------------------------------|-----|
| 目标文件夹                                                             |     |
|                                                                   |     |
| 请单击"下一步"按钮安装到缺省文件夹,或者单击"更改"按钮选择其<br>夹。                            | 他文件 |
| 将 Classroom Management 安装到:                                       |     |
| C:\Program Files (x86)\Mythware\Classroom Management by Mythware\ |     |
| 更改(C)                                                             |     |
|                                                                   |     |
|                                                                   | 取消  |

(6) 选择开始菜单快捷方式文件夹,单击<下一步>按钮。

图4-42 选择快捷方式文件夹

| 岗 Classroom Management 安装                 | ×        |
|-------------------------------------------|----------|
| 选择开始菜单快捷方式文件夹                             |          |
| 该文件夹为将安装 Classroom Management 的快捷方式的位置。   |          |
| 开始菜单快捷方式文件夹(S):                           |          |
| Mythware\Classroom Management by Mythware |          |
| ● 要安装到子文件夹中,请在后面输入"\",并附加子文件夹的名称。         |          |
| 上一步(B) 下一步(N) 取:                          | <u>۴</u> |

(7) 单击<安装>按钮。开始安装。

# 图4-43 开始安装

| 😸 Classroom Management 安装        |                   |        |
|----------------------------------|-------------------|--------|
| 准备安装 Classroom Managem           | ent               |        |
| 单击"安装"按钮将开始安装,单;<br>"取消"按钮可退出向导。 | 击"上一步"按钮可检查或更改安装选 | 项,或者单击 |
|                                  |                   |        |
|                                  |                   |        |
|                                  | 上一步(B) 安装(I)      | 取消     |

(8) 安装完成后,出现如下界面,单击<完成>按钮完成安装。

# 图4-44 完成安装

| 😸 Classroom Management |                              |
|------------------------|------------------------------|
|                        | Classroom Management 安装向导已完成 |
|                        | 请单击"完成"按钮退出安装向导。             |
|                        |                              |
|                        |                              |
|                        |                              |
|                        | 上一步 <b>個 完成佢</b> 取消          |

(9) 系统弹出重启提示,此时可选择立即重启或以后手动重启。

### 图4-45 重启系统

| 😸 Classro | oom Management 🕏                                             | 安装 区                                                      |
|-----------|--------------------------------------------------------------|-----------------------------------------------------------|
| i         | 您必须先重新启动系<br>Management by Mythy<br>击"是"按钮可立即重新<br>后以人工方式启动。 | 统,然后才能使对 Classroom<br>vare 做出的配置修改生效。单<br>新启动;单击"否"按钮则可在以 |
|           | 是(Y)                                                         | (四)                                                       |

(10) 重启系统后,打开云学院教师端,单击页面上方<极域>按钮,弹出极域课堂管理系统登录界面。输入账户或创建账户后登录。

### 图4-46 极域教学

| <u></u>   | 学院                                                                              |                  |      |                   |                      |                                                                                                    |                 | 2 114            | 27 C             | i≣ G     | - 53 ×  |
|-----------|---------------------------------------------------------------------------------|------------------|------|-------------------|----------------------|----------------------------------------------------------------------------------------------------|-----------------|------------------|------------------|----------|---------|
| ↓<br>屏幕广播 | ()<br>()<br>()<br>()<br>()<br>()<br>()<br>()<br>()<br>()<br>()<br>()<br>()<br>( | <b>」</b><br>屏幕监控 | 网络禁止 | <b>⊷</b><br>禁用USB | [ <b>②</b> ]<br>全屏肃静 | [     ]     ]     ]     ]     [     ]     ]     ]     [     ]     ]     ]     ]     [     ]     ]     ]     ]     [     ]     ]     [     ]     ]     [     ]     ]     [     ]     ]     [     ]     [     ]     ]     [     ]     [     ]     ]     [     ]     [     ]     [     ]     [     ]     [     ]     [     ]     [     ]     [     ]     [     ]     [     ]     [     ]     [     ]     [     ]     [     ]     [     ]     [     ]     [     ]     [     ]     [     ]     [     ]     [     ]     [     ]     [     ]     [     ]     [     ]     [     ]     [     ]     [     ]     [     ]     [     ]     [     ]     [     ]     [     ]     [     ]     [     ]     [     ]     [     ]     [     ]     [     ]     [     ]     [     ]     [     ]     [     ]     [     ]     [     ]     [     ]     [     ]     [     ]     [     ]     [     ]     [     ]     [     ]     [     ]     [     ]     [     ]     [     ]     [     ]     [     ]     [     ]     [     ]     [     ]     [     ]     [     ]     [     ]     [     ]     [     ]     [     ]     [     ]     [     ]     [     ]     [     ]     [     ]     [     ]     [     ]     [     ]     [     ]     [     ]     [     ]     [     ]     [     ]     [     ]     [     ]     [     ]     [     ]     [     ]     [     ]     [     ]     [     ]     [     ]     [     ]     [     ]     [     ]     [     ]     [     ]     [     ]     [     ]     [     ]     [     ]     [     ]     [     ]     [     ]     [     ]     [     ]     [     ]     [     ]     [     ]     [     ]     [     ]     [     ]     [     ]     [     ]     [     ]     [     ]     [     ]     [     ]     [     ]     [     ]     [     ]     [     ]     [     ]     [     ]     [     ]     [     ]     [     ]     [     ]     [     ]     [     ]     [     ]     [     ]     [     ]     [     ]     [     ]     [     ]     [     ]     [     ]     [     ]     [     ]     [     ]     [     ]     [     ]     [     ]     [     ]     [     ]     [     ]     [     ]     [     ]     [     ]     [     ]     [     ]     [ | <b>ぐう</b><br>极域 | <b>区</b><br>一键开机 | <b>山</b><br>一键关机 |          |         |
|           |                                                                                 |                  |      |                   |                      | 教室                                                                                                    | 21              |                  |                  |          |         |
| 111       | 1                                                                               |                  |      |                   |                      |                                                                                                    |                 |                  |                  |          | 全选      |
| 课程现       | L<br>K墳                                                                         |                  |      |                   |                      |                                                                                                    |                 |                  |                  |          |         |
| 虚拟素       |                                                                                 |                  |      |                   |                      |                                                                                                    |                 |                  |                  |          |         |
| 日日        |                                                                                 | 8                | ן    |                   |                      |                                                                                                    |                 |                  |                  |          |         |
| 我的桌       |                                                                                 | 001              | J    |                   |                      | Ţ                                                                                                    | 1 多媒            | 体教室01            |                  |          |         |
| 教师姓名:     | 李老师                                                                             |                  | 课    | 程名称:当前            | 无课程                  |                                                                                                    |                 |                  | 上线/注册            | 终端 : 1/1 | 教室容量:70 |

(11) 输入账户或创建账户后登录。频道 ID 对应教室编号。

| 图4-47 | 创建账户 |
|-------|------|
|-------|------|

| 系统登录     | 22              |
|----------|-----------------|
| 极域课堂管理系统 | 弦件V6.0 2017 标准版 |
| 教师姓名(N): | test 🗸          |
| 登录密码(P): | •••             |
| 班级名称(A): | 班级 1 🔹          |
| 频道 ID:   | 01 •            |
| 创建账户     |                 |
| 帮助(H)    | 登录(L) 取消(C)     |

(12) 登录成功后,进入极域教学管理界面。

### 图4-48 极域教学软件

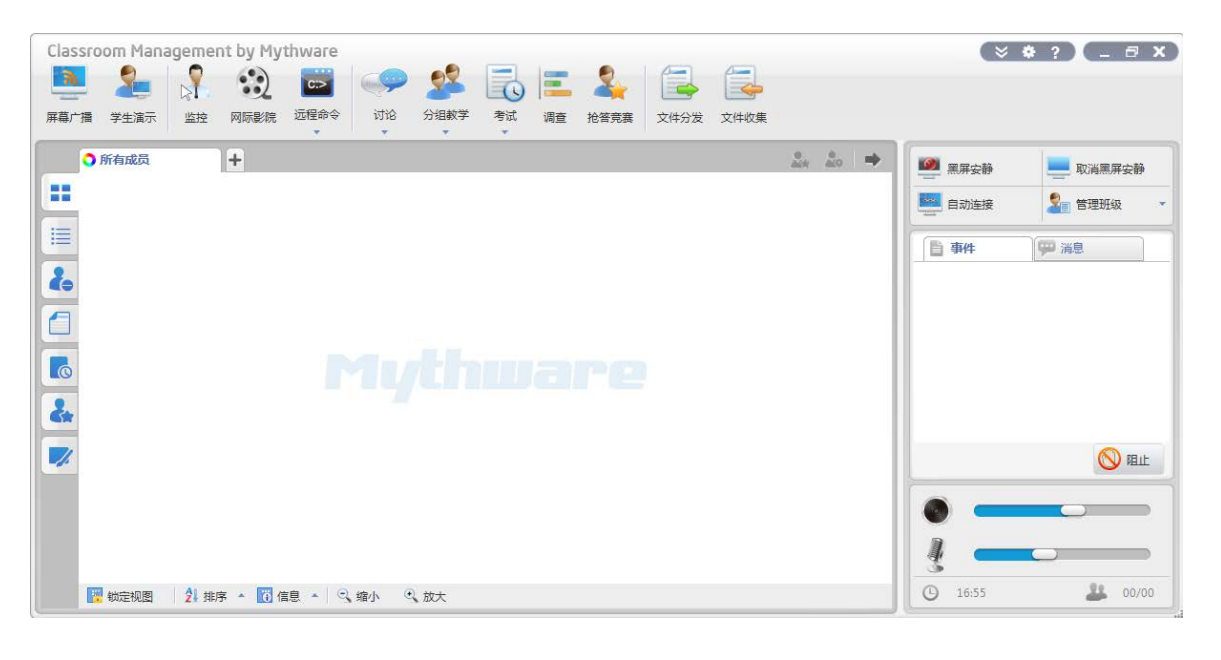

# 🕑 说明

极域教学软件的注册请参照安装目录下"服务器授权使用方法"和"极域软件说明",相关使用帮助请点击极域教学管理软件界面右上角?图标进入帮助页面,查看相关帮助。

### 4.4.2 学生端安装

极域学生端的安装,是安装在课程镜像的虚拟机中。操作步骤如下:

(1) 镜像虚拟机系统安装完成后,虚拟机进入控制台,点击右上角<安装模板工具>,选择下拉[挂载云桌面 Tools]菜单,进入 CD 驱动器可看到极域学生端应用安装程序。

### 图4-49 挂载云桌面 Tools

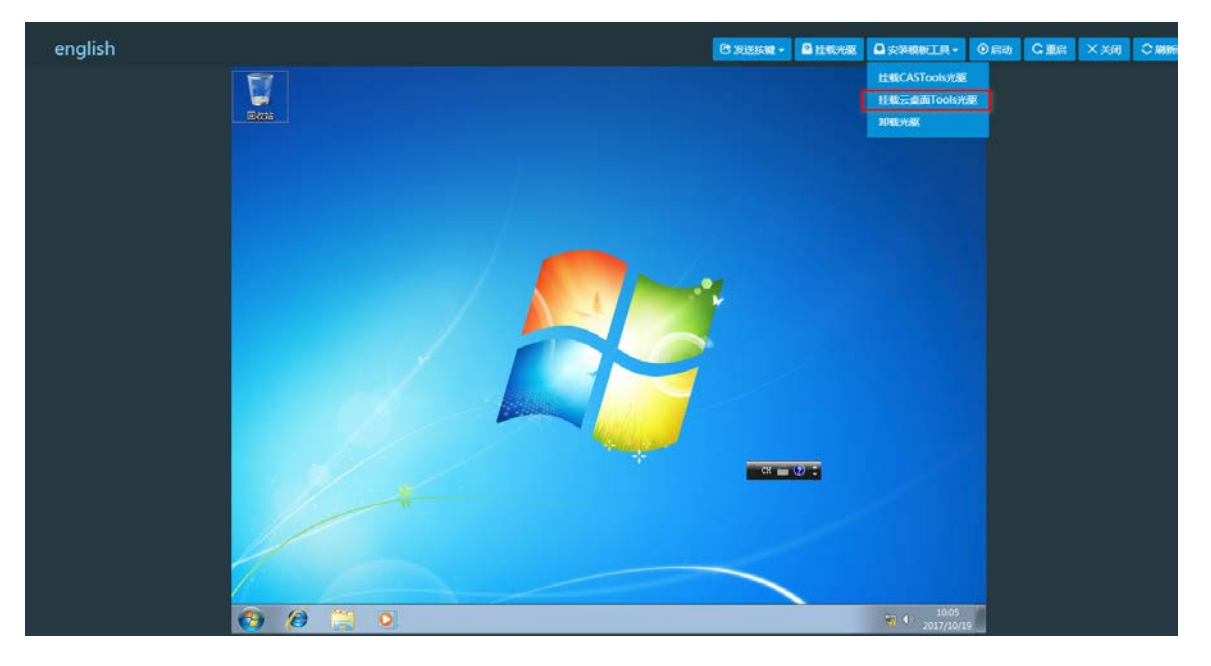

(2) 进入 CD 驱动器后, 鼠标双击 Student\_2.7.13616.exe 安装程序打开安装界面, 单击<下一步> 按钮。

图4-50 打开安装界面

| 😸 Classroom Management |                                                                      |
|------------------------|----------------------------------------------------------------------|
|                        | 欢迎使用 Classroom Management 配置向导                                       |
|                        | 安装向导将在本机安装 Classroom Management 。 请单击"<br>下一步"按钮继续,或者单击"取消"按钮退出安装向导。 |
|                        |                                                                      |
|                        | 上一步(B) 下一步(N) 取消                                                     |

(3) 勾选接受许可条款,单击<下一步>按钮后阅读自述文件,再单击<下一步>按钮。

图4-51 同意许可协议

| J Classroom Management 安装                                                                                                    |                                                                                                    |
|----------------------------------------------------------------------------------------------------|----------------------------------------------------------------------------------------------------|
| <b>最终用户许可协议</b><br>请仔细阅读《最终用户许可协议》                                                                                                    | $\searrow$                                                                                                    |
| Classroom Management by Myth<br>AGREEMENT                                                                                                    | ware END-USER LICENSE                                                                                                    |
| The software is protected by copyri<br>provisions. <b>Mythware Software</b> ow<br>in and to the Software, including all<br>rights, trademarks and other intellec<br>acknowledge that your possession, i<br>does not transfer to you any title to<br>Software, and that you will not acqu<br>as expressly set forth in this Agreen | ght laws and international treaty<br>on and retain all right, title and interest<br>copyrights, patents, trade secret<br>tual property rights therein. You<br>installation, or use of the Software<br>the intellectual property in the<br>aire any rights to the Software except<br>nent. You agree that any copies of the $\neg$ |
| 🔲 我接受《许可协议》中的条款(A)                                                                                                    |                                                                                                    |
|                                                                                                    | 上一步(B) 下一步(N) 取消                                                                                                    |

(4) 进入自述文件,可查看该软件的安装硬件要求、功能特性、新增功能等。查看后单击<下一步> 按钮。

### 图4-52 查看自述文件

| Hereit Classroom Management 安装     X     X                                                                                                    |
|----------------------------------------------------------------------------------------------------|
| <b>自述文件</b><br>请仔细阅读以下文本                                                                                                    |
| eLearning by Mythware part of Intel® Education 自述文件 内容 THE PR THE PR TH |
| 上一步(B) 下一步(N) 取消                                                                                                    |

(5) 选择安装目标文件目录,系统默认安装到 "C:\Program Files(x86)\Mythware\Classroom Management by Mythware\" 目录下。可通过单击<更改>按钮更改安装目录(不推荐更改安装目录),确认安装目录后,单击<下一步>按钮。

# 图4-53 更改目标文件夹

| 岃 Classroom Management 安装                                         | - • • |
|-------------------------------------------------------------------|-------|
| 目标文件夹                                                             |       |
|                                                                   |       |
| 请单击"下一步"按钮安装到缺省文件夹,或者单击"更改"按钮选择其<br>夹。                            | 其他文件  |
| 将 Classroom Management 安装到:                                       |       |
| C:\Program Files (x86)\Mythware\Classroom Management by Mythware\ |       |
| 更改(C)                                                             |       |
| 「上一歩(8)」「下一歩(9)                                                   | 取消    |

(6) 选择开始菜单快捷方式文件夹,单击<下一步>按钮。

图4-54 选择快捷方式文件夹

| 岗 Classroom Management 安装                    | × |
|----------------------------------------------|---|
| 选择开始菜单快捷方式文件夹                                |   |
| 该文件夹为将安装 Classroom Management 的快捷方式的位置。      |   |
| 开始菜单快捷方式文件夹(5):                              |   |
| Mythware Classroom Management by Mythware    |   |
| 要安装到子文件夹中,请在后面输入 <sup>*</sup> \*,并附加子文件夹的名称。 |   |
| 上一步(B) 下一步(N) 取消                             |   |

(7) 设置卸载密码,该密码将会防止学生端卸载该软件。单击<下一步>按钮。

# 图4-55 设置卸载密码

| 授 Classroom Management 安装 |               | ×  |
|---------------------------|---------------|----|
| <b>卸载密码</b><br>请输入卸载密码    |               |    |
| 警告!该密码将会防止卸载本软件。          |               |    |
| 卸载密码(1):                  |               |    |
| •••                       |               |    |
| 确认卸载密码(C):                |               |    |
| •••                       |               |    |
|                           |               |    |
|                           |               |    |
|                           |               |    |
|                           | 上一步(B) 下一步(N) | 取消 |

(8) 单击<安装>按钮,开始安装。

# 图4-56 开始安装

| 岩 Classroom Management 安装                         | - • •  |
|---------------------------------------------------|--------|
| 准备安装 Classroom Management                         |        |
|                                                   |        |
| 单击"安装"按钮将开始安装,单击"上一步"按钮可检查或更改安装选项<br>"取消"按钮可退出向导。 | 页,或者单击 |
|                                                   |        |
|                                                   |        |
|                                                   |        |
|                                                   |        |
|                                                   |        |
|                                                   |        |
| 上一步(B) 安装(I)                                      | 取消     |

(9) 安装完成后,出现如下界面,单击<完成>按钮完成安装。

图4-57 完成安装

| 📸 Classroom Managemen | t 安装 📃 🗖 🖉 🗾                 |
|-----------------------|------------------------------|
|                       | Classroom Management 安装向导已完成 |
| -                     | 请单击"完成"按钮退出安装向导。             |
|                       |                              |
|                       |                              |
|                       |                              |
|                       | 上一步(B) 完成(F) 取消              |

(10) 系统弹出重启提示,此时可选择立即重启或以后手动重启。

# 图4-58 重启系统

| 🛃 Classr | oom Management 妄                                               | 装                              | A.                             | 83           |
|----------|----------------------------------------------------------------|--------------------------------|--------------------------------|--------------|
| j        | 您必须先重新启动系约<br>Management by Mythwa<br>击"是"按钮可立即重新<br>后以人工方式启动。 | ð,然后才能疲<br>me 做出的配置<br>启动;单击"否 | 对 Classroon<br>修改生效。<br>"按钮则可在 | n<br>单<br>E以 |
|          | 是(Y)                                                           | 否                              | (N)                            |              |

# **5** 软件注册

云学院管理平台安装成功后,可在 180 天内试用所有功能,超过试用期限后,需要获取 License 授权才能正常使用。

# 5.1 License简介

云学院的 License 依据教室使用的学生机数量进行授权,具体分为如下几种类型:

- 50 节点 License: 最多能够支持 50 台学生机。
- 自定义 License:根据用户需要的虚拟课程桌面数量,灵活指定节点个数的 License。 请您根据实际需求购买相应类型的 License,我们将根据您购买的 License 类型提供相应的授权书。 授权书中包含用于申请 License 文件的授权码,所以请您妥善保管授权书。如果您后续发现申请的 License 已不能满足需求,也可以通过再次购买 License 的方式对 License 进行扩容。

# 5.2 获取主机信息文件

(1) 通过浏览器打开 H3C Cloud 云学院管理平台登录页面。

图5-1 登录页面

|                         |            |        | 0   |     |
|-------------------------|------------|--------|-----|-----|
| 중 云学院                   |            |        |     | 0   |
| 1 admin                 | 4          | $\sim$ | •   | a ° |
| · ·····                 |            |        |     |     |
| 利容使用Chone2(名詞(下的) P品(注意 |            |        |     |     |
|                         | 155        |        |     |     |
|                         | the second |        | STA | T   |

(2) 点击"产品注册"链接,进入产品注册操作选择界面,输入 admin 的登录密码,选择"申请新的 License 或升级现有的 License"、输入用户信息后,单击<确定>按钮。

### 图5-2 申请 License

|             | 请选择您的操作                    |  |
|-------------|----------------------------|--|
| admin密码 *   |                            |  |
| License攝作 * | 申请新的License或升级现有的License * |  |
|             | 输入注册信息                     |  |
| NAKS*       | h3c                        |  |
| 国家/地区*      | 中国                         |  |
| 首/市 *       | 16.97. I                   |  |
| 公司/单位名称*    | h3c                        |  |
| 电子邮件地址*     | li@h3c.com                 |  |
| 化话*         | 123123123                  |  |
|             | 報定 取消                      |  |

(3) 在下载主机信息文件界面中单击<下载>按钮,将生成的主机信息文件下载到本地。主机信息 文件默认名称为 "sysinfo"。

# 图5-3 下载 sysinfo

|               | 请选择您的操作                  |  |
|---------------|--------------------------|--|
| License操作: *  | 申请新的License或升级现有的License |  |
| 国家/地区 · *     | +=                       |  |
|               |                          |  |
| 请下载主机信息文件,参考产 | 下载主机信息文件                 |  |
|               |                          |  |
|               |                          |  |

# 5.3 获取License文件

获取到主机信息文件后,请登录 H3C 中文网站申请 License 文件:

- 如果是首次申请 License 文件(又称激活文件或激活码),具体步骤请查看 License 首次激活 申请。
- 如果此前己申请过License 文件,但该License 所支持的在线桌面的数量已无法满足需求或希望增加新的功能,则可对License 进行扩容,具体步骤请查看 License 扩容激活申请。

#### 5.3.1 License 首次激活申请

- (1) 访问 H3C 公司中文网站 <u>http://www.h3c.com</u>,依次点击[产品支持与服务-> 授权业务-> License 首次激活申请],进入 License 首次激活申请页面。
- (2) 在"产品分类"中选择要申请的产品类型。如果不知道产品类型,也可直接输入授权码,系统 将自动显示出产品分类。
- (3) 请按照表 5-1 的说明,在页面上显示填写相关信息。

#### 表5-1 相关信息说明

| 项目   | 说明                    |
|------|-----------------------|
|      | 请写授权信息,有以下两种方式:       |
| 授权信息 | • 批量上传授权码             |
|      | • 直接输入授权码             |
| 设备信息 | 请上传此前获取到的主机信息文件       |
| 用户信息 | 请填写您的用户信息,其中带"*"的项目必填 |

(4) 请输入验证码并勾选"已阅读并同意法律声明所述服务条款各项内容",再点击<获取激活码 (文件)>按钮,请将生成的 License 文件保存到本地 PC 待用。

### 5.3.2 License 扩容激活申请

- (1) 访问 H3C 公司中文网站 <u>http://www.h3c.com</u>,依次点击[服务支持-> 授权业务-> License 扩容 激活申请],进入 License 扩容激活申请页面。
- (2) 在"产品分类"中选择要申请的产品类型。如果不知道产品类型,也可直接输入授权码,系统 将自动联想出产品分类。
- (3) 请按照表 5-2 的说明,在页面上显示填写相关信息。

#### 表5-2 相关信息说明

| 项目   | 说明                                             |
|------|------------------------------------------------|
|      | 请先选择待扩容设备的信息上传方式,包括以下两种:                       |
| 设备信息 | • 上传最新的历史激活文件:需要上传历史 License 文件,网站会从中自动解析出主机信息 |
|      | • 上传服务器主机信息:需要上传此前获取到的主机信息文件                   |
| 用户信息 | 请填写您的用户信息,其中带"*"的项目必填                          |

(4) 请输入验证码并勾选"已阅读并同意法律声明所述服务条款各项内容",再点击<获取激活码 (文件)>按钮,请将生成的 License 文件保存到本地 PC 待用。

# 5.4 激活license

成功获取 H3C Cloud 云学院管理平台的 License 文件后,可以通过 H3C Cloud 云学院管理平台登 录界面中的"产品注册"功能进行注册。

- (1) H3C Cloud 云学院管理平台登录页面点击"产品注册"链接,进入产品注册操作选择界面。
- (2) 选择"使用 Lincense 文件对产品进行注册",在注册 License 处点击<选择文件>图标,在弹出的打开对话框中选择 License 文件,单击<打开>按钮,返回产品注册页面,单击<上传>按钮。
- (3) 提示注册成功后表示获取 License 授权成功。

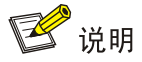

License 注册详细内容请参考《H3C Cloud 云学院 • License 管理特性说明书》。

# 5.5 HA环境License注册

仅在配置云学院管理平台高可靠时使用。关于管理平台的高可靠配置可参见<u>云学院管理平台高可用</u> <u>HA 配置</u>。

# 5.5.1 获取主机文件

高可用 HA 环境中有主备服务器,在申请 License 之前需要分别下载主备服务器的主机文件。

### 1. 收集主服务器文件

- (1) 确保此时主服务器中 H3CDServer 服务正在运行。可用 Xshell 等软件连接主服务器通过 "service H3CDServer status"命令查看 H3CDServer 服务的运行状态。
- (2) 确定主服务器 H3CDServer 服务正在运行后,通过浏览器访问 http://虚 IP 地址:8880/h3cd, 打开 H3C Cloud 云学院管理平台的登录页面。
- (3) 在 H3C Cloud 云学院管理平台登录界面中点击"产品注册"链接,进入产品注册操作选择界 面。在产品注册操作选择界面中输入 admin 的登录密码,选择"申请新的 License 或升级现 有的 License"、输入用户信息后,单击<确定>按钮。

图5-4 产品注册操作选择界面

| 请选择您的操作。<br>1993年,1993年,1993年,1993年,1993年,1993年,1993年,1993年,1993年,1993年,1993年,1993年,1993年,1993年,1993年,1993年,1993年,1993年,19 |                            |  |  |
|----------------------------------------------------------------------------------------------------|----------------------------|--|--|
| admin密码 *                                                                                                    | •••••                      |  |  |
| License操作 *                                                                                                    | 申请新的License或升级现有的License 🔹 |  |  |
|                                                                                                    | 输入注册信息                     |  |  |
| 用户姓名 *                                                                                                    | admin                      |  |  |
| 国家/地区 *                                                                                                    | 中国                         |  |  |
| 省/市*                                                                                                    | test                       |  |  |
| 公司/单位名称 *                                                                                                    | test                       |  |  |
| 电子邮件地址*                                                                                                    | test@h3c.com               |  |  |
| 电话*                                                                                                    | 8888888                    |  |  |
|                                                                                                    | 确定取消                       |  |  |

(4) 在下载主机信息文件界面中单击<下载>按钮,将生成的主机信息文件下载到本地。

|                  | 请选择您的操作                  |   |
|------------------|--------------------------|---|
| License操作*       | 申请新的License或升级现有的License | • |
|                  | 下载主机信息文件                 |   |
| 请下载主机信息文件,参考产品安装 | 指导中软件注册章节的介绍进行注册。 下载 返回  |   |

### 图5-5 下载主机信息文件

# 2. 收集备服务器主机文件

(1) 切换主备,确保备服务器上 H3CDServer 服务正在运行。可通过 Xshell 连接主服务器,通过 "service H3DServer stop"命令停止主服务器上的服务,H3CDServer 服务将会在备服务器 上启动。

- (2) 此时通过 Xshell 连接备服务器,通过 "service H3CDServer status" 命令查看 H3CDServer 服务的运行状态。
- (3) 确保备服务器 H3CDServer 服务正在运行后,按照主服务器获取主机文件的步骤收集主机文件。

### 5.5.2 申请 License 文件

获取到主备服务器的主机信息文件后,请登录 H3C 中文网站使用主备服务器的主机信息文件申请 License 文件。详细步骤请参考 <u>5.3 获取 License 文件</u>。

### 5.5.3 注册 License

高可用 HA 环境中有主备服务器,注册 license 时只需要在主服务器上注册即可正常使用。

- (1) 确保此时主服务器中 H3CDServer 服务正在运行。可用 Xshell 等软件连接主服务器通过 "service H3CDServer status"命令查看 H3CDServer 服务的运行状态。
- (2) 确定主服务器 H3CDServer 服务正在运行后,通过浏览器访问 http://虚 IP 地址:8880/h3cd, 打开 H3C Cloud 云学院管理平台的登录页面。
- (3) 在 H3C Cloud 云学院管理平台登录界面中点击"产品注册"链接,在产品注册页面输入 admin 的登录密码,选择"使用 License 文件对产品进行注册",点击上传文件,在弹出的打开对话 框中选择从官网获取的 License 文件,单击<打开>按钮,返回产品注册页面,单击<上传>按 钮。
- 图5-6 注册 License

|               | 请选择您的操作                                  |
|---------------|------------------------------------------|
| admin密码 *     | •••••                                    |
| License操作*    | 使用License文件对产品进行注册                       |
| 此处上传从         | <sup>注册License</sup><br>从H3C官网上获取的.lic文件 |
| 选择License文件 * | <b>土</b> 选择文件                            |
|               | 上传返回                                     |

注册成功后, 登录 H3C Cloud 云学院管理平台即可在关于对话框查看 License 失效日期信息和许可 在线云桌面数。

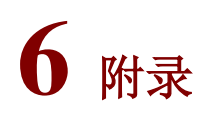

# 6.1 HostAgent安装方法

云学院支持 VDP 协议,但需要在 CAS 环境中每台 CVK 主机上部署 HostAgent。云学院一体机版本中已打包 HostAgent 安装文件,不需要手动安装。对于非一体机来说,有两种方式为 CVK 安装 HostAgent。安装好之后均可对 HostAgent 进行管理。

# 6.1.1 批量安装 HostAgent

云学院管理平台安装在 CVM 服务器上时,优先推荐使用这种安装方式。操作步骤如下:

(1) 云学院安装包解压后,切换到~/learningspace-e0504 目录下,可以看到 upgrade\_tools\_hostagent.sh 这个脚本。直接执行该脚本即可为所有已经被 CVM 服务器纳管 的 CVK 主机安装 HostAgent。如下图所示。

图6-1 通过脚本安装 HostAgent

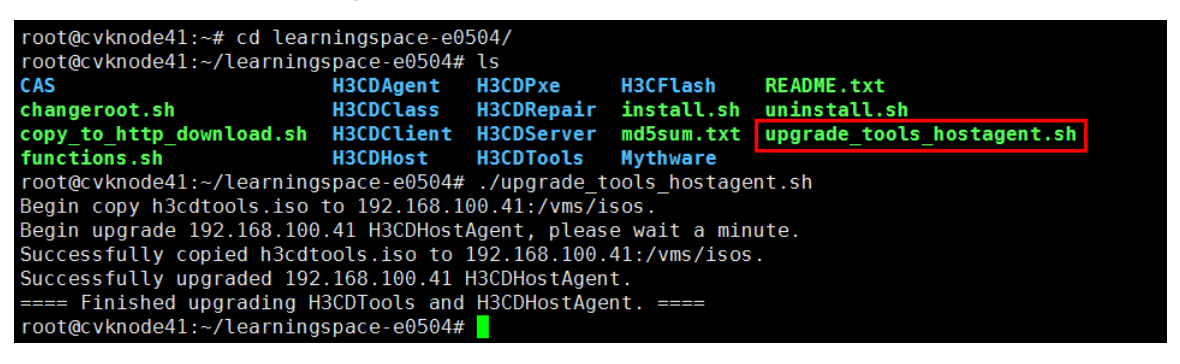

# 6.1.2 为单独的 CVK 主机安装 HostAgent

当 upgrade\_tools\_hostagent.sh 执行失败或出现其他情况时,都可以通过这种方式为 CVK 安装 HostHgent,缺点就是每台 CVK 上都需要单独执行。步骤如下:

 (1) 打开登录 PC 的 Web 浏览器,在地址栏中输入 http://192.168.100.41:8880/version/H3CDHost, 进入 HostAgent 下载界面,右键点击 H3CDHost.tar.gz 链接,选择下拉菜单的复制链接地址。 图6-2 复制 H3CDHost 连接地址

C Index of /version/H3CE ×
 C 192.168.100.41:8880/version/H3CDHost/

# Index of /version/H3CDHost/

| <u>/</u><br><u>H3CDHost.tar.gz</u><br>— 在新标签页中<br>在新窗口中打<br>在隐身窗口中 | 打开链接(T)<br>开链接(W)<br>打开链接(G) | 08-May-2018 08:56 98 | М |
|--------------------------------------------------------------------|------------------------------|----------------------|---|
| 链接另存为(K                                                            | )                            |                      |   |
| 复制链接地址                                                             | (E)                          |                      |   |
| 检查(N)                                                              | Ctrl+Shift+I                 |                      |   |

(2) 通过 Xshell 等软件以 root 用户登录 CVK 主机,请先通过以下命令确保 cvk 主机中"/root"目 录下不存在的 H3CDHost.tar.gz 文件和 H3CDHost 目录。并通过 wget 命令,将复制的链接地 址粘贴上去。

root@cvknode41:~# rm -rf H3CDHost.tar.gz H3CDHost

root@cvknode41:~# wget http://192.168.3.202:8880/version/H3CDHost/H3CDHost.tar.gz

图6-3 下载 H3CDHost 文件

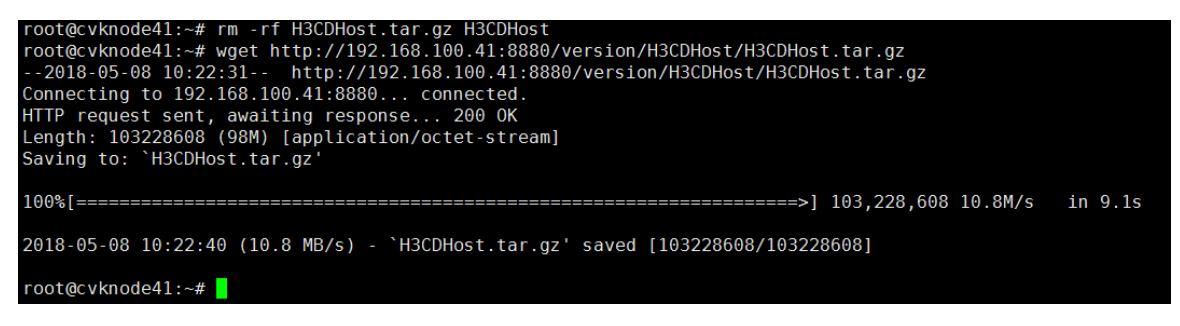

(3) 解压 H3CDhost.tar.gz 文件,如图 6-4 所示。

root@cvknode41:~# tar -xvzf H3CDHost.tar.gz

图6-4 解压文件

```
root@cvknode41:~# tar -zxvf H3CDHost.tar.gz
H3CDHost/
H3CDHost/H3CDHostInstall.sh
H3CDHost/H3CDHostSoftwareKit.run
H3CDHost/H3CDHostAgent.run
root@cvknode41:~#
```

(4) 解压完成后切换到 H3CDHost 目录,并在该目录下执行 H3CDHostInstall.sh 脚本文件进行安装,如图 6-5 所示。

Usage:

./H3CDHostInstall.sh x.x.x.x on/off 1/2 path

x.x.x.x Set brokerip for H3CDHostAgent.

on Proxy switch, enable proxy for flash.

off Proxy switch, disable proxy for flash.

其中:

- x.x.x.x 为云学院管理平台服务器的 IP 地址(即 broker IP 地址);
- on 表示为启用 flash 重定向代理功能;当学生终端本身无法访问外网时需要启用 Flash 重定向 代理。
- off 表示关闭重定向代理功能。

例如: root@cvknode100:~/H3CDHost# ./H3CDHostInstall.sh 192.168.100.41 on

表示设置 broker ip 为 192.168.100.41, 且启用 flash 重定向代理功能;

例如: root@cvknode100:~/H3CDHost# ./H3CDHostInstall.sh 192.168.100.41 off 表示设置 broker ip 为 192.168.100.41, 且禁用 flash 重定向代理功能;

图6-5 执行脚本文件

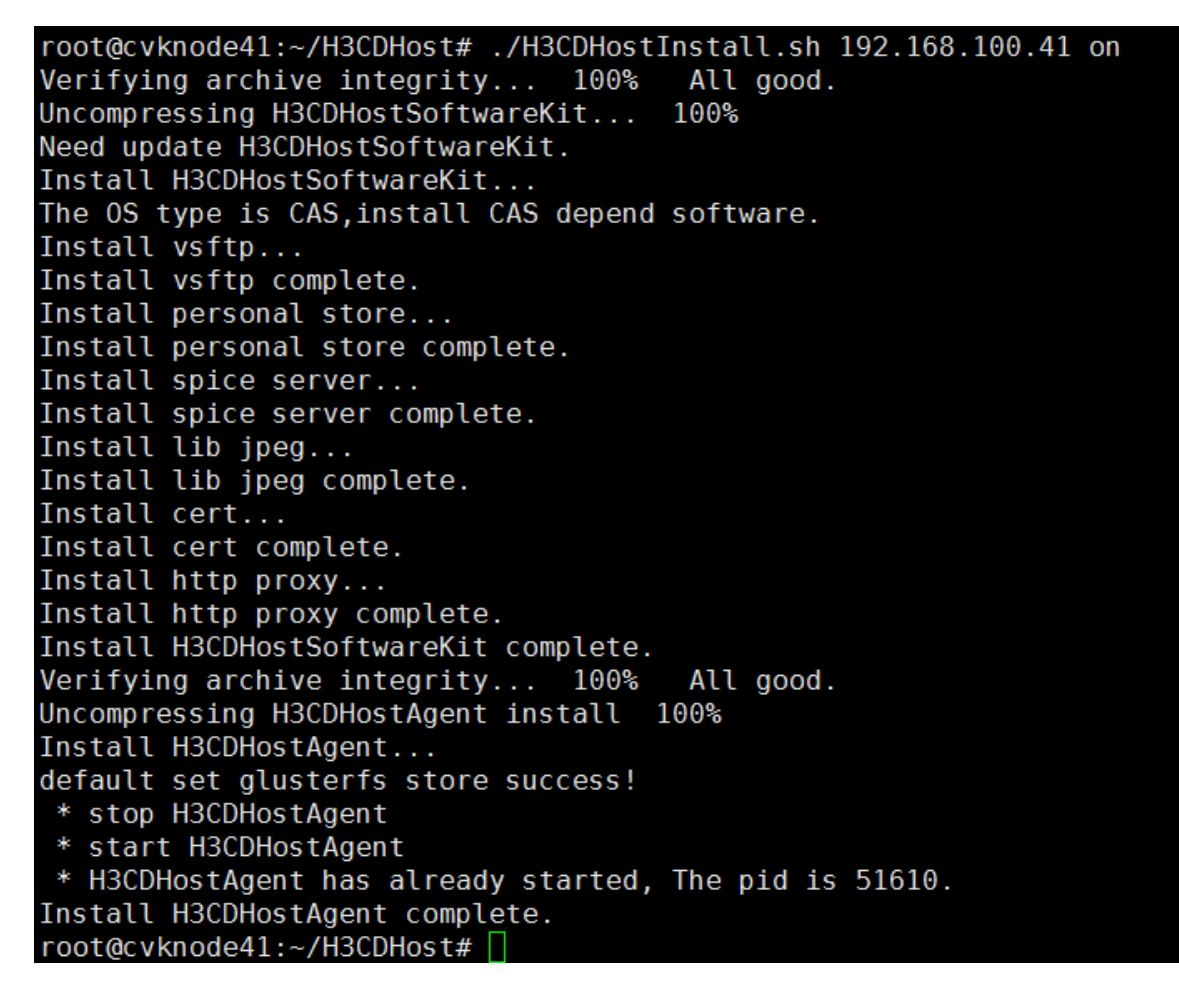

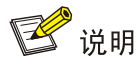

- 在云学院管理平台中, sh 脚本文件不允许使用 "sh xxx.sh" 命令执行, 推荐使用 "./xxx.sh" 命令执行。
- 若在执行 sh 脚本文件时未指定云学院管理平台服务器的 IP 地址,管理员在云学院管理平台中 增加或修改主机时会自动指定云学院管理平台服务器的 IP 地址。

### 6.1.3 HostAgent 服务管理

- (1) 安装成功后,可通过以下命令对 H3CDHost 服务进行管理维护。
- 查看服务状态: service H3CDHostAgent status
- 查看服务版本: service H3CDHostAgent version

### 图6-6 查看服务状态及版本信息

```
root@cvknode41:~# service H3CDHostAgent status
 * H3CDHostAgent is running
root@cvknode41:~# service H3CDHostAgent version
Build time is:2017-10-15 13:47:02
The interval version is:V100R003B02D009
The Publish version is:H3Cloud Desktop 2.0(E0208)
root@cvknode41:~#
```

- 启动服务: service H3CDHostAgent start
- 关闭服务: service H3CDHostAgent stop
- 卸载服务:在/opt/H3C/H3CDHostAgent/bin 目录下执行"./uninstall.sh"命令即可卸载服务。
- (2) 若在使用过程中云学院管理平台服务器 IP 地址发生变化,可通过云学院管理平台配置手工生 效或使用以下命令查看并修改云学院管理平台服务器 IP 地址。
- 查看当前云学院管理平台服务器地址: service H3CDHostAgent getip
- 设置新的云学院管理平台服务器地址,并重启 HostAgent 服务: service H3CDHostAgent setip x.x.x.x(新云学院管理平台服务器地址)
- 图6-7 查看和修改云学院管理平台服务器 IP 地址

```
root@cvknode41:~# service H3CDHostAgent getip
IMGAddress=192.168.100.41
IMGPort = 8800
root@cvknode41:~# service H3CDHostAgent setip 192.168.100.42
root@cvknode41:~# service H3CDHostAgent getip
IMGAddress=192.168.100.42
IMGPort = 8800
root@cvknode41:~#
```

- (3) 可通过以下命令对 VDP 访问端口类型进行维护
- service H3CDHostAgent getporttype 获取 VDP 访问端口类型
- service H3CDHostAgent setporttype 1 设置 VDP 访问端口类型为 spice 端口

• service H3CDHostAgent setporttype 2 设置 VDP 访问端口类型为 tls 端口

图6-8 VDP 访问端口配置

root@cvknode41:~# service H3CDHostAgent getporttype
The port type is tls port(2).
root@cvknode41:~# service H3CDHostAgent setporttype 1
set spice port type success!
root@cvknode41:~# service H3CDHostAgent getporttype
The port type is spice port(1).
root@cvknode41:~#

# 6.2 云学院管理平台高可用HA配置(选配)

如需配置高可用 HA,请联系 H3C 工程师协助配置。

当环境要求系统高可用性时,云桌面高可用 HA 与 CAS 的双机热备环境配合使用,CAS 的双机热 备环境搭建好后,VDI高可用的两个节点分别部署在CAS 双机热备的两个节点上。云学院高可用 HA 是为了保证云学院管理平台业务的高可用性,当管理服务器由于故障导致无法对外提供服务时,可 通过该配置将业务迁移到备用服务器中,从而保证业务不中断或中断时间很短。

配置准备:

- 已经存在 CVM 双机 HA 环境。假设主服务器 IP 地址为 192.168.100.124, 备服务器 IP 地址 为 192.168.100.125, HA 设置的虚 IP 地址为 192.168.100.126, 虚 IP 没有被占用。
- 要求两台服务器的系统时间一致,安装的版本数据库用户名和密码一致,如果需要修改用户名、 密码,请在两个服务器上同步修改。
- 主服务器以及备服务器按照 <u>4.1.1 安装方法</u>安装最新版本的云学院管理平台。且要求两台服 务器安装的云学院版本以及模式一致。

# 🕑 说明

- CVM 双机环境下,若需要部署云学院 HA 环境,需要将云学院管理平台部署在 CVM 服务器上 并进行高可用 HA 配置。
- CVM 中未配置双机环境时,若需要部署云学院 HA 环境,不允许将云学院管理平台部署在 CVK 主机上,需要两台独立于 CVK 和 CVM 的物理服务器或不在同一台 CVK 主机上的两台虚拟机 上部署云学院管理平台并进行高可用 HA 配置。

# 6.2.1 设置主服务器高可用

- (1) 通过 Xshell 等软件以 root 用户登录到主服务器。
- (2) 切换到/opt/H3C/H3CDServer/mysql/目录下。

root@ubuntul24:~# cd /opt/H3C/H3CDServer/mysql/ root@ubuntul24:/opt/H3C/H3CDServer/mysql# 图6-9 切换目录

root@ubuntu124:~# cd /opt/H3C/H3CDServer/mysql/ root@ubuntu124:/opt/H3C/H3CDServer/mysql#

(3) 执行 enableha.sh 脚本文件,依次设置参数为虚 IP、主服务器 IP、从服务器 IP、主/备模式, 注意各个参数之间有一个英文空格。当提示"Please enter a number between 0 and 255 as the new ID, or press Enter to use ID 36."时,请键入 enter 键。确保配置正确后,输入"yes" 并键入 enter 键。

root@ubuntu124:/opt/H3C/H3CDServer/mysql# ./enableha.sh 192.168.100.126
192.168.100.124 192.168.100.125 master

图6-10 配置主服务器

root@ubuntu124:/opt/H3C/H3CDServer/mysql# ./enableha.sh 192.168.100.126 192.168.100.124 192.168.100.125 master

图6-11 主服务器配置成功界面

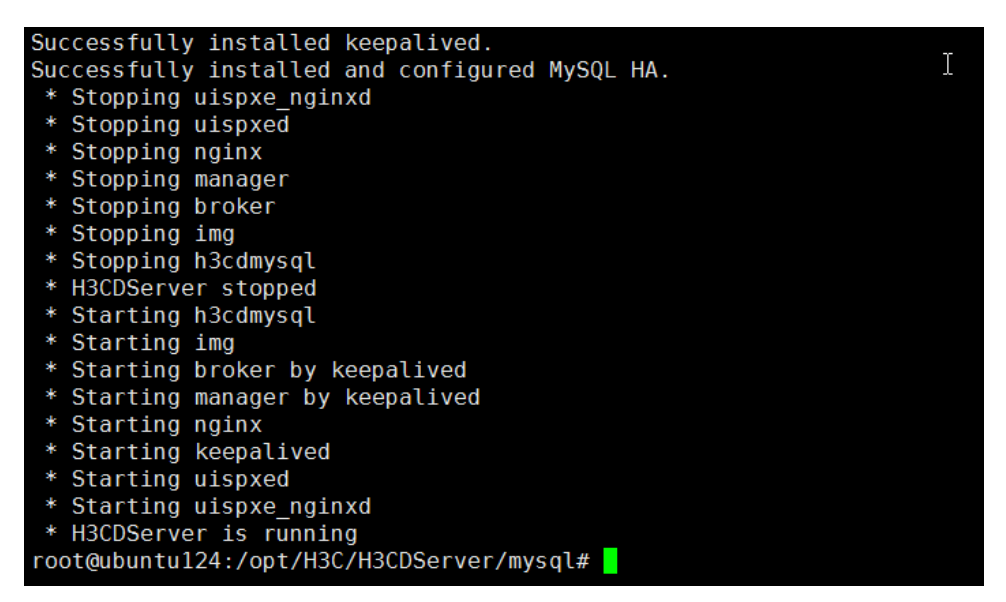

### 6.2.2 设置备服务器高可用

- (1) 通过 Xshell 等软件以 root 用户登录到备服务器。
- (2) 切换到/opt/H3C/H3CDServer/mysql/目录下。 root@ubuntu125:~# cd /opt/H3C/H3CDServer/mysql/

root@ubuntu125:/opt/H3C/H3CDServer/mysgl#

### 图6-12 切换目录

root@ubuntu125:~# cd /opt/H3C/H3CDServer/mysql/ root@ubuntu125:/opt/H3C/H3CDServer/mysql#

(3) 执行 enableha.sh 脚本文件,依次设置参数为虚 IP、主服务器 IP、从服务器 IP、主/备模式, 注意各个参数之间有一个英文空格。当提示"Please enter a number between 0 and 255 as the
new ID, or press Enter to use ID 36."时,请键入 enter 键。确保配置正确后,输入"yes" 并键入 enter 键。

```
root@ubuntu:/opt/H3C/H3CDServer/mysql# ./enableha.sh 192.168.1.142 192.168.1.140
192.168.1.141 slave
```

图6-13 设置备服务器

root@ubuntu125:/opt/H3C/H3CDServer/mysql# ./enableha.sh 192.168.100.126 192.168.100.124 192.168.100.125 slave

图6-14 备服务器配置成功界面

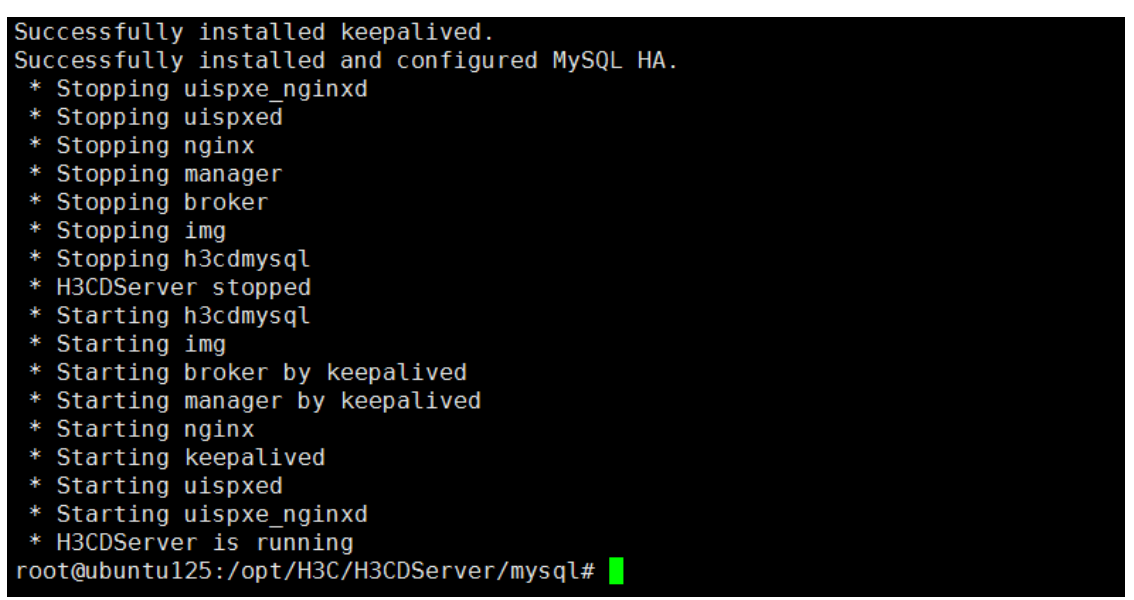

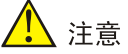

- 两台服务器之前只同步数据库,不同步文件、日志、缓存等其它资源。
- 暂不支持修改服务器 IP 地址。
- 升级云学院版本时,先升级主服务器再升级备服务器。

#### 6.2.3 修改虚 IP 地址

若在使用过程中需要修改虚 IP 地址,修改步骤如下:

(1) 分别在主备服务器上执行 reset-bin-log.sh 脚本,并设置主服务器 IP 地址和备服务器地址(不 区分先后顺序)。

root@ubuntu125:/opt/H3C/H3CDServer/mysql# ./reset-bin-log.sh 192.168.100.124
192.168.100.125

图6-15 重置

| root@ubuntu125:/opt/H3C/H3CDServer/mysql# ll                                                 |
|----------------------------------------------------------------------------------------------|
| total 56                                                                                     |
| drwxr-xr-x 7 ydimysql vdimysql 4096 Jul 5 09:32 ./                                           |
| drwxr-xr-x 11 Foot root 4096 Jul 5 09:34/                                                    |
| drwxr-xr-x 4 vdimysql vdimysql 4096 Jul 5 09:34 <b>bin</b> /                                 |
| drwxr-xr-x 2 vdimysql vdimysql 4096 Jul 5 09:45 conf.d/                                      |
| drwxr-xr-x 7 vdimysql vdimysql 4096 Jul 5 09:56 data/                                        |
| -rwxr-xr-x 1 vdimysql vdimysql 8184 Jul 5 09:31 <b>enableha.sh</b> *                         |
| -rwxr-xr-x 1 vdimysql vdimysql 306 Jul 5 09:31 <b>ha.cnf.init</b> *                          |
| -rw-rr 1 vdimysql vdimysql 2079 Jul 5 09:31 my.cnf                                           |
| -rwxr-xr-x 1 vdimysql vdimysql 952 Jul 5 09:31 <b>reset-bin-log.sh</b> *                     |
| -rwxr-xr-x 1 vdimysql vdimysql 4231 Jul 5 09:31 <b>setup.sh</b> *                            |
| drwxr-xr-x 28 vdimysql vdimysql 4096 Jan 11 14:14 <b>share</b> /                             |
| drwxr-xr-x 2 vdimysql vdimysql 4096 Jul 5 09:31 <b>support-files</b> /                       |
| root@ubuntu125:/opt/H3C/H3CDServer/mysql# ./reset-bin-log.sh 192.168.100.124 192.168.100.125 |
| mysql: [Warning] Using a password on the command line interface can be insecure.             |
| mysql: [Warning] Using a password on the command line interface can be insecure.             |
| mysql: [Warning] Using a password on the command line interface can be insecure.             |
| mysql: [Warning] Using a password on the command line interface can be insecure.             |
| root@ubuntu125:/opt/H3C/H3CDServer/mysql#                                                    |
|                                                                                              |

- (2) 确保主备服务器的数据库一致。把备服务器数据库清空,将主服务器的数据库备份并恢复到备服务器。
- 主服务器备份:若需要自己指定备份路径,如备份到"/var/test"路径下。 root@ubuntul24:~# h3cdsqltool -b -f /var/test

图6-16 备份到指定路径

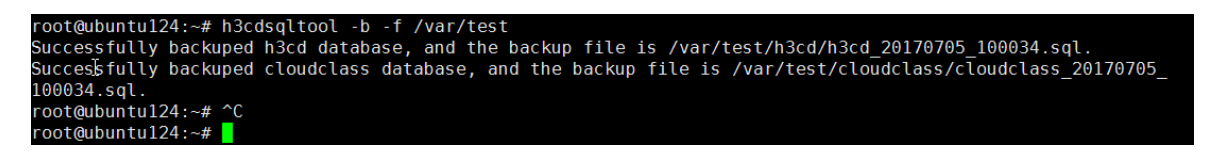

• 通过 xftp 等软件将备份文件复制粘贴到备份服务器中。

#### 图6-17 复制文件

| 🥩 192.168.100.125 - Xftp 5 (Free | for Home/School)  |                     |      |        |                 | 2.0    |      |    |                          |
|----------------------------------|-------------------|---------------------|------|--------|-----------------|--------|------|----|--------------------------|
| 文件(F) 编辑(E) 查看(V) 命令             | (C) 工具(T) 窗口(W)   | 帮助(H)               |      |        |                 |        |      |    |                          |
| 📄 🖬 🖬 🕶 🔡 🖉   🗔   🗈 -            | •   🖪 🗟   🔿   🗇 🖻 | 9 • <b>9 0 0</b>    | 3 🖻  |        |                 |        |      |    | -                        |
| □ 主机名或IP地址                       |                   |                     |      |        |                 |        | • 用  | 户名 | 密码                       |
| ● 桌面 × ( )                       | • 192.168.100.124 | • 192.168.100.125 × |      |        |                 |        |      |    | ${}^{\triangleleft} \to$ |
|                                  | ← → 퉬 /var/test/  | h3cd                |      |        |                 |        |      |    | - 🖬 C-                   |
| 名称 ヘ                             | 名称                | ^                   | 大小   | 美型     | 修改时间            | 属性     | 所有者  |    |                          |
| :■计算机                            | J                 |                     |      |        |                 |        |      |    |                          |
| <b>興</b> 控制面板                    | h3cd_20170705_100 | 034.sql             | 78KB | SQL 文件 | 2017/7/5, 10:10 | -rw-rr | root |    |                          |
| 🧊 库 🗉                            |                   |                     |      |        |                 |        |      |    |                          |
| 🗣 网络                             |                   |                     |      |        |                 |        |      |    |                          |
| III H3ClassStudent               |                   |                     |      |        |                 |        |      |    |                          |
| 🕌 H3ClassTeacher 🔤               |                   |                     |      |        |                 |        |      |    |                          |
| 🔒 liguangjing 14270 (RD)         |                   |                     |      |        |                 |        |      |    |                          |
| - 퉬 PDM最新                        |                   |                     |      |        |                 |        |      |    |                          |

• 备服务器恢复该数据库文件。

图6-18 恢复数据库

| <pre>root@ubuntu125:~# h3cdsqltool -r -f /var/test/h3cd/h3cd_20170705_100034.sql</pre> |
|----------------------------------------------------------------------------------------|
| Successfully restored database.                                                        |
| Restart H3CDServer.                                                                    |
| * Stopping keepalived                                                                  |
| * Stopping uispxe nginxd                                                               |
| * Stopping uispxed                                                                     |
| * Stopping nginx                                                                       |
| * Stopping manager                                                                     |
| * Stopping broker                                                                      |
| * Stopping img                                                                         |
| * Stopping h3cdmysql                                                                   |
| * H3CDServer stopped                                                                   |
| * Starting h3cdmysql                                                                   |
| * Starting img                                                                         |
| * Starting broker by keepalived                                                        |
| * Starting manager by keepalived                                                       |
| * Starting nginx                                                                       |
| * Starting keepalived                                                                  |
| * Starting uispxed                                                                     |
| * Starting uispxe_nginxd                                                               |
| * H3CDServer is running                                                                |
| root@ubuntu125:~#                                                                      |

(3) 再次按照上述设置主备服务器的高可用。

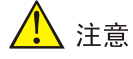

- 如需修改 HA 配置,请确保数据库用户名与密码没有被修改。
- 当通过"/etc/init.d/networking restart"命令重启服务器网卡时,等待网络恢复正常时需要分别在两台服务器上重启 H3CDServer 服务,此时虚 IP 才可正常访问。

## 6.2.4 验证 HA 配置

(1) 分别查看主备服务器上 H3CDServer 服务的状态。

图6-19 主服务器

```
root@ubuntu124:/opt/H3C/H3CDServer/mysql# service H3CDServer status
 * H3CDServer is running
root@ubuntu124:/opt/H3C/H3CDServer/mysql#
```

图6-20 备服务器

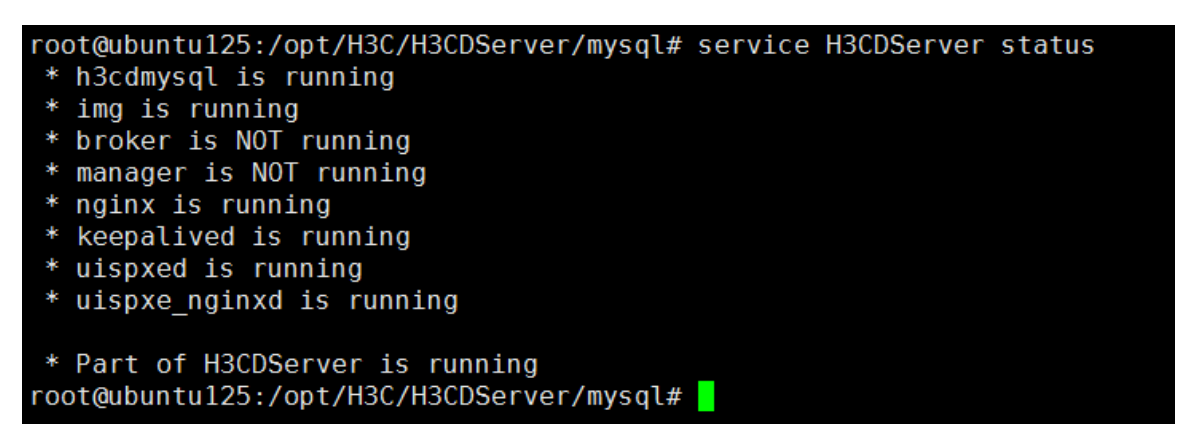

(2) 通过虚地址访问云学院管理平台。

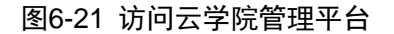

| on Qu y |
|---------|
|         |
|         |

(3) 当主服务器发生故障时,H3CDServer服务将会在备用服务器上重启。云学院管理平台业务大概会中断一分钟左右,其它业务如虚拟机业务不会中断。

#### 6.2.5 常见问题

- (1) 新安装的云学院 HA 环境中如果不能获取到主机和虚拟机等信息,需要点击用户信息区域的 2 图标同步 CAS 虚拟资源以及系统配置参数。
- (2) 如果刚配置过的云学院 HA 环境出现虚 IP 不能访问的情况,需要分别在两台服务器上重启 H3CDServer 服务。

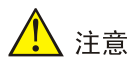

如果出现问题请及时搜集两个节点日志,需要搜集的日志路径如下:

- /var/log/syslog
- /opt/H3C/H3CDServer/H3CDBroker/log

# 6.3 云学院管理平台数据库备份还原

#### 6.3.1 数据库备份

通过 Xshell 等软件以 root 用户登录安装云学院管理平台的服务器,通过"h3cdsqltool-b"命令备 份数据库,备份成功后提示备份文件位置。建议将该备份文件存放在其它专用的备份服务器上。

图6-22 数据库备份

```
root@cvknode1:~# h3cdsqltool -b
Successfully backuped h3cd database, and the backup file
is /opt/H3C/H3CDServer/mysql/backup/h3cd/h3cd_20170308_19
2604.sql.
```

若需要自己指定备份路径,如备份到"/var/test"路径下,命令为: h3cdsqltool -b -f /var/test。 图6-23 备份到指定路径

```
root@cvknode1:~# h3cdsqltool -b -f /var/test
Successfully backuped h3cd database, and the backup file
is /var/test/h3cd/h3cd_20170308_192738.sql.
```

### 6.3.2 数据库还原

数据库还原时需要指定使用的备份文件,命令为: h3cdsqltool -r -f /var/test/h3cd/h3cd\_20170308\_192744.sql

图6-24 数据库还原

root@cvknode1:~# h3cdsqltool -r -f /var/test/h3cd/h3cd\_20170308\_192744.sql Successfully restored database.

数据库还原成功后,需要通过"service H3CDServer restart"命令重启云学院管理平台服务。

图6-25 重启服务

| root@ubuntu:~# service H3CDServer restart |
|-------------------------------------------|
| * Stopping nginx                          |
| * Stopping manager                        |
| * Stopping broker                         |
| * Stopping img                            |
| * Stopping h3cdmysql                      |
| * H3CDServer stopped                      |
| * Starting h3cdmysql                      |
| * Starting img                            |
| * Starting broker                         |
| * Starting manager                        |
| * Starting nginx                          |
| * H3CDServer is running                   |